# Manual de Usuario Portal Recaudadores

Versión 4.2

### Historial

| No. de Versión | Fecha de Versión | Descripción                                                                     |
|----------------|------------------|---------------------------------------------------------------------------------|
| 1.0            | 05/10/2015       | Versión inicial.                                                                |
| 2.0            | 17/08/2016       | Actualización look and feel.                                                    |
| 3.0            | 29/11/2016       | Inclusión funcionalidad Ventanilla de Pagos.<br>Inclusión imágenes de apoyo.    |
| 4.0            | 28/04/2016       | Inclusión de nuevas pantallas acordes con el nuevo<br>look & feel.              |
| 4.1            | 04/08/2017       | Inclusión manejo de múltiples referencias para convenios no facturadores.       |
| 4.2            | 24/11/2017       | Inclusión de nuevas pantallas de acuerdo al nuevo<br>look & feel AvalPay Center |

# Tabla de contenido

| 1. | OB     | JETI | VO                                                       | . 4 |
|----|--------|------|----------------------------------------------------------|-----|
| 2. | AL     | CAN  | CE                                                       | . 4 |
| 3. | DE     | SCR  | IPCIÓN                                                   | . 4 |
| 4. | FUI    | NCIC | DNALIDADES                                               | . 6 |
|    | 4.1    | Cor  | nsulta de Transacciones                                  | . 6 |
|    | 4.2    | Car  | nbio de Contraseña                                       | 11  |
|    | 4.3    | Adr  | ministración de Usuarios                                 | 13  |
|    | 4.3    | .1   | Consulta de Usuarios                                     | 13  |
|    | 4.3    | .2   | Creación de Usuarios                                     | 14  |
|    | 4.3    | .3   | Modificación o Inhabilitación de Usuarios.               | 18  |
|    | 4.4    | Das  | shboard de Transacciones                                 | 21  |
|    | 4.4    | .1   | Medios de pago                                           | 22  |
|    | 4.4    | .2   | Estado de Transacciones                                  | 23  |
|    | 4.4    | .3   | Matriz de Cantidad y Valores de Transacciones            | 24  |
|    | 4.4    | .4   | Resumen anual de transacciones                           | 25  |
|    | 4.5    | Arc  | hivos de Facturación                                     | 27  |
|    | 4.5    | .1   | Cargue de Archivo de Facturación                         | 27  |
|    | 4.5    | .2   | Modificación Archivo de Facturación Enviado Inicialmente | 29  |
|    | 4.5    | .3   | Consulta de Envío de Archivos                            | 32  |
|    | 4.5    | .4   | Descarga de Archivos de Recaudo                          | 34  |
| 4  | 4.6    | Olv  | ido de Contraseña                                        | 37  |
| 4  | 4.7    | Ver  | ntanilla de Pagos.                                       | 38  |
|    | 4.7.1. | Con  | figuración de Ventanilla de Pagos.                       | 38  |

## 1. OBJETIVO

Dar a conocer a los usuarios de *AvalPay Center* las funcionalidades del Portal Recaudadores para administrar los recaudos ingresados por medio del portal y/o pasarela de pagos.

#### 2. ALCANCE

Mostrar todas las funcionalidades implementadas en el Portal Recaudadores.

# 3. DESCRIPCIÓN

1. Ingresa a la página www.avalpaycenter.com en la pestaña Recaudadores.

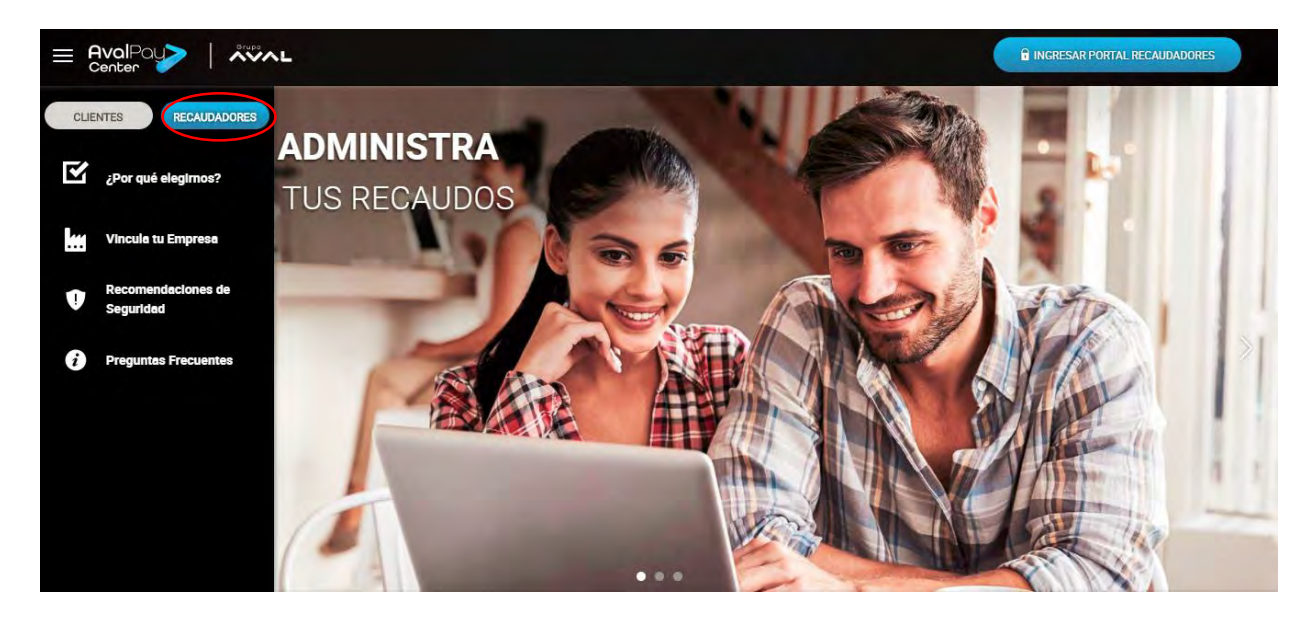

2. Haz clic en la opción "ingresar Portal Recaudadores" para luego ingresar el usuario y contraseña asignado.

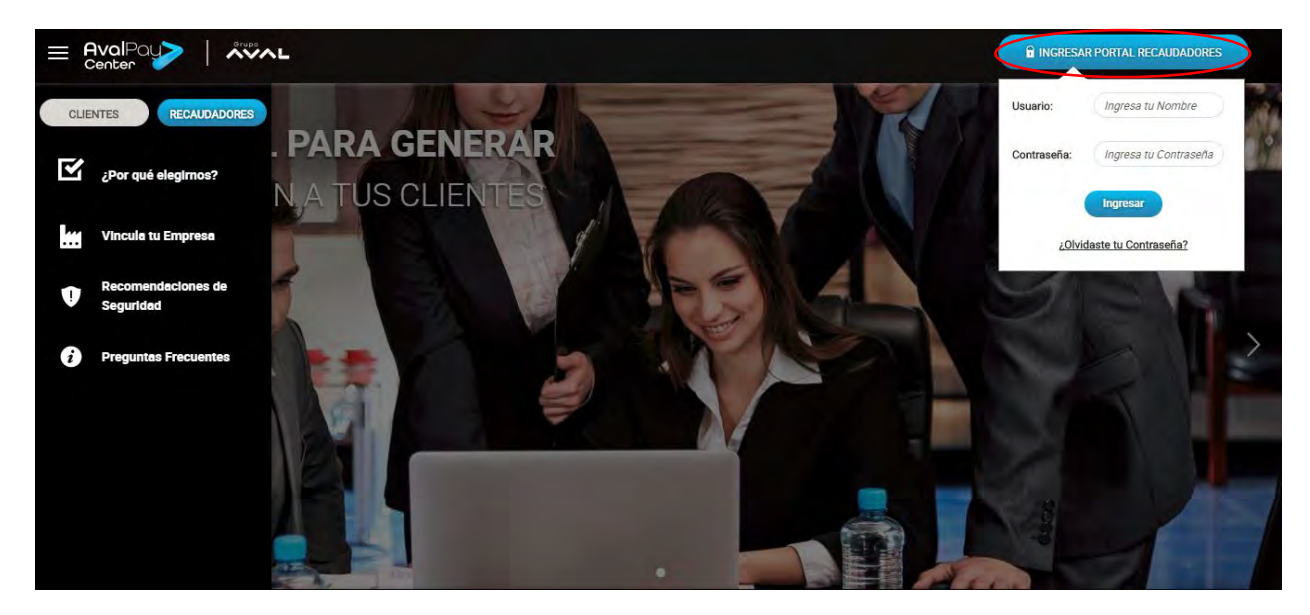

3. Haz clic en el menú que se encuentra en la parte superior derecha, para acceder a las funcionalidades del portal.

<u>Nota</u>: Este menú varía de acuerdo con el rol asignado al usuario. Para tener un mayor detalle, puedes ver la matriz de roles y privilegios en el numeral 4.3.2.

|                                                                                                    | Wilson 🔊 👤                                                                                                   |
|----------------------------------------------------------------------------------------------------|----------------------------------------------------------------------------------------------------|
| Intelo / Consulta de Transacciones                                                                                                    | Gas Natural Hogar<br>Operativo                                                                               |
| CONSULTA DE TRANSACCIONES Este módulo te permite realizar la consulta de las transacciones que se realizaron para tu convenio en el portal de pagos | Consulta de<br>transacciones  Cambiar Contraseña  Carque de archivo de                                       |
| 🗰 •FECHA INICIAL: 17-10-2017-00:00 🔺 🇰 •FECHA FINAL: (16-11-2017-23:59) 🛦                                                                           | <ul> <li>facturación</li> <li>initial consultar Envío de archivos</li> <li>✓ Descargar archivo de</li> </ul> |
| MEDIO DE PAGO: Todos     TRANSACCIÓN: Todos                                                                                                    | recaudo<br>Ayuda                                                                                             |
| BUSQUEDA POR TRANSACCION                                                                                                    | Información de acceso U Cerrar Sesión                                                                        |
|                                                                                                    |                                                                                                    |

### 4. FUNCIONALIDADES

## 4.1 Consulta de Transacciones.

Realiza los siguientes pasos:

1. Ingresa al menú en la opción "Consulta de Transacciones".

| E AvalPay  |                                                                                                    | Wilson 🔒 🔘                                                                            |
|------------|----------------------------------------------------------------------------------------------------|---------------------------------------------------------------------------------------|
| Berger and | Inicio / Consulta de Transacciones                                                                                                    | Gas Natural Hogar<br>Operativo                                                        |
| CAL INC.   | CONSULTA DE TRANSACCIONES Este módulo te permite realizar la consulta de las transacciones que se realizaron para tu convenio en el portal de pagos                                                                                                    | Consulta de<br>transacciones  Cambiar Contraseña  Cargue de archivo de<br>facturación |
|            | Image: Second Second | Consultar Envio de<br>archivos<br>Descargar archivo de<br>recaudo<br>Ayuda            |
|            | BUSOUEDA POR TRANSACCIÓN                                                                                                    | Información de acceso                                                                 |
|            | Consultar                                                                                                    |                                                                                       |

 Selecciona las fechas inicial y final. Si requieres consultar un rango de tiempo específico, puedes modificar la hora manualmente (Por defecto, el rango de hora está entre las 00:00 y las 23:59). Finalmente haz clic en "Consultar" Si quieres realizar un filtro más específico selecciona el medio de pago y/o estado de la transacción.

|                                                                                                    | Wilson 🔝 🚺 |
|----------------------------------------------------------------------------------------------------|------------|
| Inicio / CONSULTA DE TRANSACCIONES  CONSULTA DE TRANSACCIONES Este módulo te permite realizar la consulta de las transacciones que se realizaron para tu convenio en el portal de pagos | 1          |
|                                                                                                    |            |
| BUSQUEDA POR TRANSACCIÓN                                                                                                    |            |

 Si deseas realizar una búsqueda avanzada haz clic en la opción "Búsqueda por Transacción". Allí se despliegan los campos: Número de referencia, Valor de pago, ID transacción y Código CUS (aplica para PSE). Finalmente haz clic en "Consultar".

| Enter AvalPous |                                                                                                    | Wilson 💶 👤 |
|----------------|----------------------------------------------------------------------------------------------------|------------|
| States -       | Incip / CONSULTA DE TRANSACCIONES                                                                                                    | No.        |
|                | CONSULTA DE TRANSACCIONES Este módulo ta permite realizar la consulta de las transacciones que se realizaron para tu convenio en el portal de pagoa |            |
|                |                                                                                                    |            |
|                | 🗰 •FECHA INCIAL: (17/10/2017-00/00) 🛦 🛗 •FECHA FINAL: (16-11-2017-23.59) 🛦                                                                          |            |
|                | MEDIO DE PACO: TODOS                                                                                                    |            |
| 1 7            | NÚMERO DE     NÁLOR DE       REFERENCIA:     PAGO:                                                                                                  |            |
|                | 10 телизассіби: О сиз: О                                                                                                    |            |
|                |                                                                                                    |            |
|                |                                                                                                    |            |
|                | CUBUA                                                                                                    |            |

- 4. Al dar clic en "Consultar" se despliega un resumen ejecutivo con la siguiente información:
  - a. **Resumen Ejecutivo**: Este reporte brinda información resumida de las transacciones exitosas y no exitosas por medio de pago, integrando la cantidad y valor total de transacciones según los parámetros seleccionados en el punto anterior.

|            | CONSULTA I<br>Este módulo te permite<br>pagos | DE TRANSAC        | CIONES<br>de las transacciones o | jue se realizaron para tu cor | venio en el portal de | 1 | Ne |
|------------|-----------------------------------------------|-------------------|----------------------------------|-------------------------------|-----------------------|---|----|
|            | FECHA INICIAL:                                | (10-03-2017 - 00: | 00 1 🛗 *                         | FECHA FINAL: 17-05-20         | 17 - 23:59            |   |    |
|            | MEDIO DE PAGO:                                | Todos             | - E E                            | STADO 2 Todos                 | •                     |   |    |
|            |                                               | TRANSACCIÓN       |                                  |                               |                       |   |    |
|            | RESUMEN EJECUTIVO:                            | 1                 | Consultar                        | 2.                            |                       |   |    |
|            | Manager                                       | Número de         | e Transacciones                  | Valor de las T                | ransacciones          |   |    |
|            | Medio de Pago                                 | Exitosas          | No Exitosas                      | Exitosas                      | No Exitosas           |   |    |
|            | PSE                                           | 9                 | 0                                | \$ 3.423.390,00               | \$0                   | - |    |
|            | Tarjeta de crédito                            | Ó                 | 1                                | S 0                           | \$ 29.670,00          |   |    |
|            | Pagos Aval                                    | 0                 | 1                                | \$ 0                          | \$ 82.810,00          |   |    |
| 12-12-1-1- | Sin medio de Pago                             | 0                 | 1                                | S O                           | \$ 82,810,00          |   |    |
|            | Total                                         | 9                 | 3                                | \$ 3,423,390,00               | \$ 195.290,00         |   |    |
|            |                                               |                   |                                  |                               |                       |   |    |

b. Detalle de las transacciones: Permite visualizar una a una las transacciones encontradas (Exitosas y No Exitosas) por medio de pago, según los parámetros seleccionados. Si requieres información adicional, podrás dar clic en las flechas de la esquina superior derecha de la tabla de detalle de transacciones.

|         |                        |                        |                               | -                   |                       | < >                                                                    |                                                                         |
|---------|------------------------|------------------------|-------------------------------|---------------------|-----------------------|------------------------------------------------------------------------|-------------------------------------------------------------------------|
|         | Se encontraron 1       | 2 Resultados - Tra     | nsacciones entre 10           | 1-03-2017 - 00:00 1 | 17-05-2017 - 23:59    |                                                                        |                                                                         |
|         | 4/2)<br>Id Transacción | #/# )<br>Fecha y Hora  | 4/2 )<br>Valor<br>transacción | 4/2 (<br>Estado     | 4/7)<br>Medio de Pago | Este servicio no<br>aplica para el<br>pago de gas<br>natural vehicular |                                                                         |
|         | 2170593512             | 2017-05-17<br>15:34:29 | \$ 82,810,00                  | FALLIDA             | Pagos Aval            | 23891993                                                               |                                                                         |
|         | 2170593505             | 2017-05-17<br>15:27:11 | \$ 82.810,00                  | RECHAZADA           | Sin medio de<br>pago  | 23943903                                                               |                                                                         |
|         | 2120589644             | 2017-05-12<br>15:24:44 | \$ 82.810,00                  | APROBADA            | PSE                   | 23899146                                                               |                                                                         |
|         | 2120589637             | 2017-05-12<br>15:21:59 | \$ 82,810,00                  | APROBADA            | PSE                   | 23907021                                                               |                                                                         |
|         | 2110588699             | 2017-05-11<br>10:52:12 | \$ 1.314.840.00               | APROBADA            | PSE                   | 24000877                                                               | -                                                                       |
|         | 2110588674             | 2017-05-11<br>10:48:38 | \$ 29.670,00                  | APROBADA            | PSE                   | 24006877                                                               |                                                                         |
|         | 2110588642             | 2017-05-11<br>10:44:35 | \$ 28.020,00                  | APROBADA            | PSE                   | 24006888                                                               |                                                                         |
|         | 2310333581             | 2017-03-31<br>11:27:53 | \$ 28.020,00                  | APROBADA            | PSE                   | 23984538                                                               |                                                                         |
|         | 2310333567             | 2017-03-31<br>11:24:06 | \$ 1.314.840,00               | APROBADA            | PSE                   | 23984802                                                               |                                                                         |
| 1322-1- | 2300333271             | 2017-03-30<br>11:12:52 | \$ 29.670,00                  | RECHAZADA           | Tarjeta de crédito    | 23984015                                                               |                                                                         |
|         | Mostrar # 10           |                        | 1 2 + +                       |                     | 1                     | de 2 página(o).                                                        |                                                                         |
|         |                        |                        | Desc                          | rgar                |                       |                                                                        |                                                                         |
|         |                        |                        |                               |                     |                       |                                                                        |                                                                         |
|         |                        |                        |                               |                     |                       |                                                                        | 🕻 Centacto: 01 8000 51 2825 🖬 portaldepagesaval@ventasyservicios.com.co |

En la tabla de resultado de la consulta se muestra *una columna por referencia de pago*, el nombre de la columna corresponde al nombre de la referencia definida para la captura (Ejemplo: Ref. de Pago).

Para descargar el detalle de tus transacciones realiza los siguientes pasos:

1. Haz clic en el botón "Descargar".

|                      |                  |                        | -                    | -                   |                      | < >                                                | 7                                                                          |
|----------------------|------------------|------------------------|----------------------|---------------------|----------------------|----------------------------------------------------|----------------------------------------------------------------------------|
|                      | Se encontraron 1 | 2 Resultados - Tra     | naaccionea entre 10  | 1-03-2017 - 00:00 \ | 17-05-2017 - 23:59   |                                                    |                                                                            |
|                      | #//# i           |                        | 4/21                 |                     | 4/21                 | A/21                                               |                                                                            |
|                      | ld Transacción   | Fecha y Hora           | Valor<br>transacción | Estado              | Medio de Pago        | aplica para el<br>pago de gas<br>natural vehicular |                                                                            |
|                      | 2170593512       | 2017-05-17<br>15:34:29 | \$ 82,810,00         | FALLIDA             | Pages Aval           | 23891993                                           |                                                                            |
|                      | 2170593505       | 2017-05-17<br>15:27:11 | \$ 82,810,00         | RECHAZADA           | Sin medio de<br>pego | 23943903                                           |                                                                            |
|                      | 2120589644       | 2017-05-12<br>15:24:44 | \$ 82,810,00         | APROBADA            | PSE                  | 23899145                                           |                                                                            |
|                      | 2120589637       | 2017-05-12<br>15:21:59 | \$ 82,810,00         | APROBADA            | PSE                  | 23907021                                           |                                                                            |
|                      | 2110588699       | 2017-05-11<br>10:52:12 | \$ 1.314.840,00      | APROBADA            | PSE                  | 24000877                                           | A                                                                          |
|                      | 2110588674       | 2017-05-11<br>10:48:38 | \$ 29.670,00         | APROBADA            | PSE                  | 24006877                                           |                                                                            |
|                      | 2110588642       | 2017-05-11<br>10:44:35 | \$ 28.020,00         | APROBADA            | PSE                  | 24006888                                           |                                                                            |
| and the state of the | 2310333581       | 2017-03-31<br>11:27:53 | \$ 28.020.00         | APROBADA            | PSE                  | 23984538                                           |                                                                            |
| 11 13333.            | 2310333567       | 2017-03-31<br>11:24:06 | \$ 1.314.840,00      | APROBADA            | PSE                  | 23984802                                           |                                                                            |
|                      | 2300333271       | 2017-03-30<br>11:12:52 | \$ 29.670,00         | RECHAZADA           | Tarjeta de crédito   | 23984015                                           |                                                                            |
|                      | Mostrer # 10     |                        | 1 2 4 +              |                     | 1                    | de 2 página(s).                                    |                                                                            |
|                      |                  |                        |                      |                     |                      |                                                    |                                                                            |
|                      |                  |                        |                      |                     |                      |                                                    | 📞 Contacts: 01 0003 51 2025 🔰 📽 pertablepageawaljiwentasyaarvicibra.com.co |

2. Selecciona el formato en el que deseas hacer la exportación (.xlsx, PDF o TXT). Haz clic nuevamente en "Descargar".

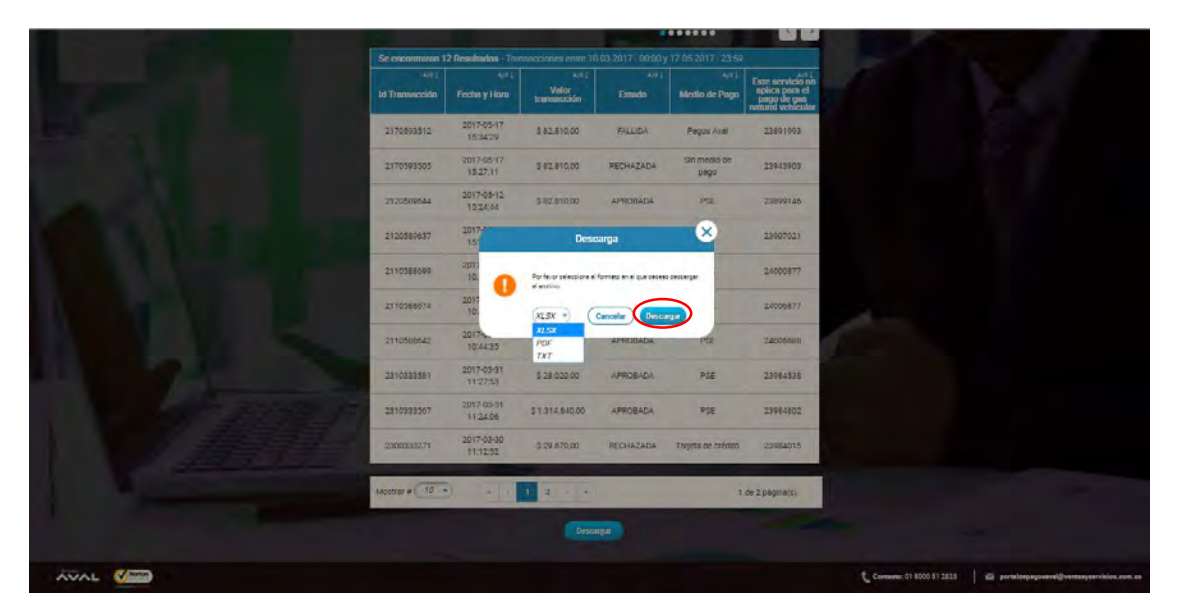

3. Se iniciará la descarga del archivo "Informe de transacciones Portal de pagos". Si no lo ves en la parte inferior de tu navegador, verifica tu carpeta de "descargas".

|                               |                                                                  |                                                        |                                              |                              |                             | <br>Wilson | 1            |
|-------------------------------|------------------------------------------------------------------|--------------------------------------------------------|----------------------------------------------|------------------------------|-----------------------------|------------|--------------|
|                               | Inicio 7 CONSULTA<br>CONSULTA<br>Este módulo la permiti<br>pagos | DE TRANSACCION<br>DE TRANSAC<br>e realizar la consulta | IES<br>ICCIONES<br>1 de las transacciones q  | ve se realizaron para lu con | vento en el portal de       |            |              |
|                               |                                                                  | (10-03-2017-00)<br>(Tonos<br>TRANSACCION               | ∞ ▲ 🛍 •<br>→ 🛱 55<br>™                       | TADO 🔮 (Zoans                | 17-23.89) <b>L</b>          |            |              |
| TEL                           | RESUMEN EJECUTIVO:<br>Medio de Pago                              | Número d<br>Exitosos                                   | Consultar<br>le Transacciones<br>No Editosas | Valor de las 1<br>Exitosas   | ransacciones<br>No Extrasas |            |              |
|                               | PSE<br>Torjeta de crédito                                        | 9<br>0                                                 | 0                                            | \$ 3,428,390,00<br>\$ 0      | \$ 0<br>\$ 29.670,00        |            |              |
| 🗐 Informe de transacxls \land |                                                                  |                                                        |                                              |                              |                             |            | Mostrar todo |

El archivo descargado en PDF se presentará de la siguiente manera:

| S= TRANSACCIONES       |                             |                 |                   |                             |                      |          |  |  |  |  |  |  |
|------------------------|-----------------------------|-----------------|-------------------|-----------------------------|----------------------|----------|--|--|--|--|--|--|
|                        | SERVICIO: GAS NATURAL HOGAR |                 |                   |                             |                      |          |  |  |  |  |  |  |
| Fecha<br>Hora          | Ciclo<br>ACH                | Valor           | Ref. de<br>Pago 1 | Banco<br>Autorizador        | Medio de<br>Pago     | Estado   |  |  |  |  |  |  |
| 2017-03-81<br>11:27:53 | .2                          | \$ 28.020,00    | 23984638          | Banco Unión<br>Colombiano   | PSE                  | APROBADA |  |  |  |  |  |  |
| 2817-03-31<br>11:24:06 | 2                           | \$ 1,314.840,00 | 23984802          | Banco Unión<br>Colombiano   | PSE                  | APROEADA |  |  |  |  |  |  |
| 2817-03-30<br>11:12:52 |                             | \$ 29.670,00    | 23984015          |                             | Tarjetà de crédito   | RECHAZAD |  |  |  |  |  |  |
| 2017-03-30<br>10:56:27 | .2                          | \$ 50.720,00    | 23985268          | Banco Unión<br>Golombiano   | PSE                  | APROBADA |  |  |  |  |  |  |
| 2017-03-30<br>10:51:07 | z                           | 5 491,660,00    | 23991852          | Elanco Unitio<br>Celombiano | PSE                  | APROEADA |  |  |  |  |  |  |
| 2817-05-17<br>15:34:25 | 1                           | \$ 82,810,00    | 23891993          | Banco AVVBas                | Pages Aval           | FALLIDA  |  |  |  |  |  |  |
| 2017-05-17<br>15:27:11 |                             | \$ 82.810,00    | 23943903          |                             | SIN MEDIO DE<br>PAGO | RÉCHAZÁD |  |  |  |  |  |  |
| 2017-05-12<br>15:24:44 | -3-                         | \$ 82.810,00    | 23899146          | Banco Unión<br>Colombiano   | PSE                  | APROEADA |  |  |  |  |  |  |
| 2017-05-12<br>15:21:59 | 3                           | \$ 82,810,00    | 23987023          | Banco Usión<br>Colombiano   | PSE                  | APROBADA |  |  |  |  |  |  |
| 2017-05-11<br>10:52:12 | 2                           | S 1.314.840,00  | 24000877          | Banco Unión<br>Colombiano   | PSE                  | APROBADA |  |  |  |  |  |  |
| 2017-05-11<br>10:48:38 | 2                           | \$ 29.670,00    | 24006877          | Banco Unión<br>Colombiano   | PSE                  | APROEADA |  |  |  |  |  |  |
| 2817-05-11<br>10:44:35 | 2                           | \$ 28.020,00    | 24006888          | Banco Utition<br>Colombiano | PSE                  | APROBADA |  |  |  |  |  |  |

#### 4.2 Cambio de Contraseña.

Realiza los siguientes pasos:

1. Dentro del menú de navegación haz clic en la opción "Cambio de Contraseña".

|                                                                                                    |                                                                                              |                                                                                                    |                                                                                           |                       | Wilson                                                                                                    |
|----------------------------------------------------------------------------------------------------|----------------------------------------------------------------------------------------------|----------------------------------------------------------------------------------------------------|-------------------------------------------------------------------------------------------|-----------------------|----------------------------------------------------------------------------------------------------|
| Intell       / CONSULTA         CONSULTA       Exter modulo te permitir<br>pagos         # 14EOHA BACOAL!         # 14EOHA BACOAL!         • MEDHO DE PAGO         • MEDHO DE PAGO         • SEDUREA FOR | DE TRANSACCIONE<br>DE TRANSAC<br>resident la consulta<br>(1969-2017: 021<br>(2069)<br>Toures | CIONES<br>de las transacciones qui<br>de las transacciones qui<br>de las transacciones qui<br>transacciones qui<br>estructures qui<br>transacciones qui<br>transacciones qui<br>tran | e se resiliziron pera tu con<br>CHA FINA: (1765-20<br>ACO (Constant)<br>NELACIÓN: (Toolas | verio en el portal de | Cas Netural Hoger<br>Operativo<br>Sectoria<br>Cambler Contraseña<br>Carpue de archivo de<br>fracturado<br>Consultar Envío de<br>archivos<br>Consultar Envío de<br>reculto<br>Consultar Envío de<br>reculto<br>Consultar Envío de<br>reculto |
| RESUMEN EJECUTIVO:                                                                                                    |                                                                                              |                                                                                                    |                                                                                           |                       |                                                                                                    |
|                                                                                                    | Número de                                                                                    | e Transacciones                                                                                                    | Valor de las T                                                                            | No Dritecoo           |                                                                                                    |
| PSE                                                                                                    | 9                                                                                            | 0                                                                                                    | \$ 3.423.390.00                                                                           | \$0                   |                                                                                                    |
| Tarjeta de crédito                                                                                                    | 0                                                                                            | ī                                                                                                    | \$0                                                                                       | \$ 29.670,00          |                                                                                                    |
| Pégos Aval                                                                                                    | 0                                                                                            | 1                                                                                                    | \$0                                                                                       | 5 82,810,00           |                                                                                                    |
| Sin medio de Pago                                                                                                    | D                                                                                            | ī                                                                                                    | \$0                                                                                       | \$ 62.810.00          |                                                                                                    |

2. En la sección "Cambiar Contraseña", digita tú contraseña actual y la nueva contraseña. Si deseas ver la contraseña digitada haz clic en la opción "Mostrar".

Recuerda que la nueva contraseña debe cumplir con los siguientes requisitos:

- Tener mínimo 8 caracteres.
- Tener máximo 32 caracteres.
- Tener al menos un número.
- Sólo se permiten el uso de letras, números y los siguientes caracteres especiales: (j!#\$%&=¿?\*+-\_/.).
- Tener al menos una letra en mayúscula.
- Tener al menos un carácter especial.
- No debe contener más de 4 números y/o letras consecutivas o idénticas.
- Tener al menos una letra en minúscula.
- No debe tener espacios.
- Al cambiar tu contraseña debes modificar por lo menos 4 caracteres de tus contraseñas anteriores.

Finalmente Haz clic en "Cambiar".

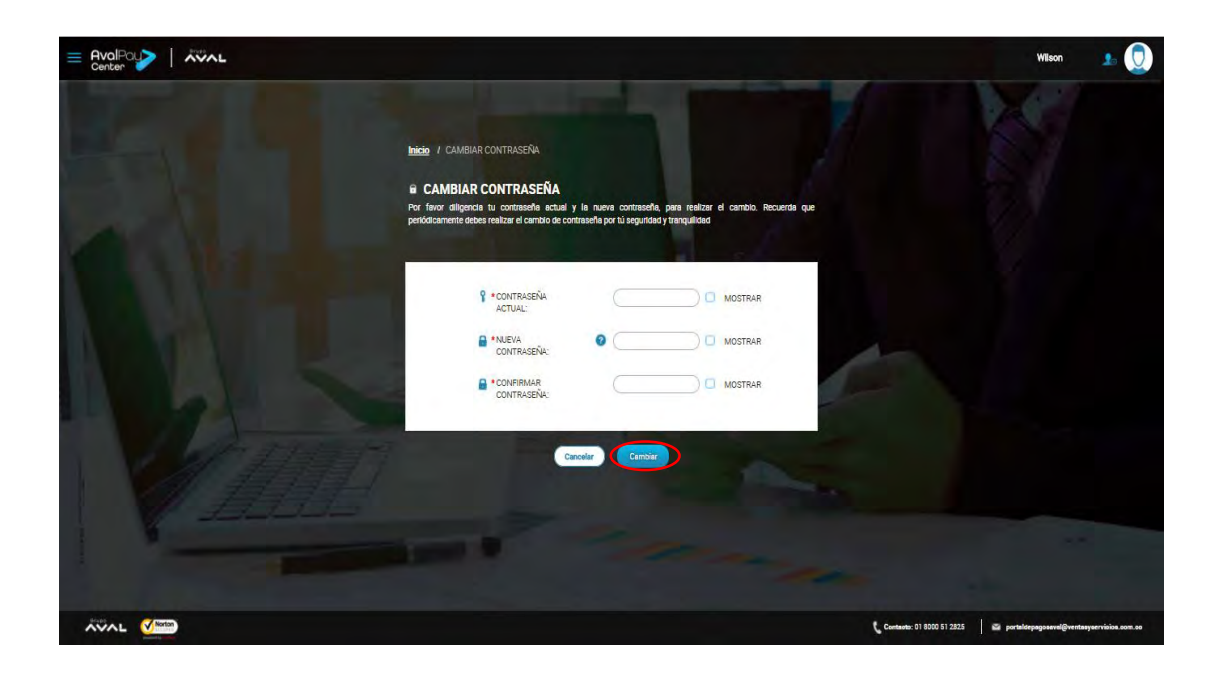

Posterior al cambio se mostrará un mensaje de confirmación.

| Indee / CAMPILIE CONTRASFRA                                                                                                    |  |
|----------------------------------------------------------------------------------------------------|--|
| Cambio contrastente actual y la nueva contrastente, pres restatar el canchos. Recuertes que pretoriacionnente esces restatar el cancho de contrastente, pres restatar el canchos. Recuertes que contrastente esces restatar el cancho de contrastente, pres restatar el canchos. |  |
|                                                                                                    |  |

Al correo electrónico inscrito, te llegará una notificación del cambio de contraseña.

#### 4.3 Administración de Usuarios.

#### 4.3.1 Consulta de Usuarios.

1. Esta pantalla sólo se muestra bajo el rol administrador y carga por defecto. Si te encuentras en otra pantalla, haz clic en el menú desplegable y selecciona la opción "Gestión de Usuarios".

|                                       |                                                                  |                                  |                     |                    |                |       |          |    | Gas Natural Hogar     |
|---------------------------------------|------------------------------------------------------------------|----------------------------------|---------------------|--------------------|----------------|-------|----------|----|-----------------------|
| Inicio / G<br>La Gesti<br>Este módulo | estion de Usuario<br><b>ón de Usuar</b> i<br>te permité realizar | s<br>ios<br>la gestión de los us | uarlos de tu conver | ilo (Crear, Modifi | car, Eliminar) |       |          |    | Administrador         |
| Usuario 4/81                          | Nombres 4/71                                                     | Apellidos 4/11                   | Teléfono */2        | Rol                | Estado 4/41    | Edita | r/Borrar |    | Información de acceso |
| Comercgasnet<br>U                     | Prueba                                                           | Prueba                           | 3117894561          | Comercial          | inactivo       | 1     | ì        |    | ပံ Cerrar Sesión      |
| GasOperativo                          | Wilson                                                           | Pruéba                           | 7451616             | Operativo          | Activo         | 1     | 1        |    |                       |
| JiuquerniaOpe<br>rativo               | Johanna                                                          | Luquernia                        | 7451616             | Operativo          | inactivo       | 1     | 9        | 4- |                       |
| Lauraprueba                           | Leura                                                            | Garcia                           | 3004813440          | Operativo          | Inactivo       | 1     | 1        |    |                       |
| MARIA                                 | MARIA                                                            | CORTES                           | 3117894561          | Operativo          | Activo         | 1     | 1        |    |                       |
| OPEGASN                               | OPERATIVO                                                        | OPERATIVO                        | 3117894561          | Operativo          | Activo         | 1     | 1        |    |                       |
| OPGN                                  | OPERATIVO                                                        | OPERATIVO                        | 3117894561          | Operativo          | Inactivo       | 1     | 9        |    |                       |
| Operatgasnatu                         | Operativo                                                        | GasNatural                       | 4766794             | Operativo          | Inactivo       | 1     | Ð        |    |                       |
| Recaudos                              | Pruebas                                                          | Recaudos                         | 7451616             | Operativo          | Inactivo       | 1     | 8        |    |                       |
| Admingasnatu<br>rai                   | Carolina                                                         | Mateus                           |                     | Administrador      | Activo         |       |          |    |                       |
|                                       |                                                                  |                                  |                     |                    |                |       |          |    |                       |
|                                       |                                                                  |                                  |                     |                    |                |       |          |    |                       |
|                                       | -                                                                |                                  | 1                   |                    |                |       |          |    |                       |

Recuerda que en la parte superior del menú desplegable se muestra el Rol, como se señala en la imagen anterior.

En esta pantalla se visualizaran los usuarios creados por el convenio con la siguiente la información: Usuario, nombre, apellido, teléfono, rol, estado y editar/borrar. Así mismo, podrás personalizar la cantidad de usuarios a ver en cada hoja.

| inicia<br>Li G<br>Ester | / Gestión de usu<br>estión de usu<br>ódulo te permite rea | varios<br>Jarios<br>alizar la gestión de los us | uarlos de tu conver | ilo (Crear, Modifi | car, Eliminar) |               |                           | X                             |
|-------------------------|-----------------------------------------------------------|-------------------------------------------------|---------------------|--------------------|----------------|---------------|---------------------------|-------------------------------|
| Usuario                 | /z↓ Nombres                                               | Apellidos A/Z 1                                 | Teléfono */z (      | Rol                | Estado A/Z ]   | Editar/Borrar |                           |                               |
| Comerce                 | enat Prueba                                               | Prueba                                          | 3117894561          | Comercial          | Inactivo       |               |                           |                               |
| GasOper                 | Ivo Wilson                                                | Prueba                                          | 7451616             | Operativo          | Activo         | 1             |                           |                               |
| maupult<br>oviter       | Ope Johanna                                               | Luquemia                                        | 7451616             | Operativo          | inactivo       |               |                           |                               |
| Laurapru                | ba Laura                                                  | Garcia                                          | 3004813440          | Operativo          | Inactivo       | / 8           |                           |                               |
| MARIA                   | MARIA                                                     | CORTES                                          | 3117894561          | Operativo          | Activo         | 10            | 1                         |                               |
| OPEGASI                 | OPERATIVO                                                 | OPERATIVO                                       | 3117894561          | Operativo          | Activo         | 18            |                           |                               |
| OPGN                    | OPERATIVO                                                 | OPERATIVO                                       | 3117894561          | Operativo          | Inactivo       | 12            |                           |                               |
| Operatga                | natu Operativo                                            | GasNatural                                      | 4766794             | Operativo          | Inactivo       | 10            |                           |                               |
| Recaudo                 | Pruebas                                                   | Recaudos                                        | 7451616             | Operativo          | Inactivo       | 10            |                           |                               |
| Admings                 | Carolina                                                  | Mateus                                          |                     | Administrador      | Activo         |               |                           |                               |
|                         |                                                           | •                                               | CREAR USUARIO       |                    |                |               |                           |                               |
|                         |                                                           |                                                 | -                   |                    | -              | -             |                           |                               |
| Mostrar                 | 10 •                                                      | * 123                                           | 4 ) *               |                    | 1 De 4         | 4 Página(S).  |                           |                               |
|                         |                                                           |                                                 |                     |                    |                |               | Contento: 01 8000 51 2825 | 🖉 AvoPayCenter@en-contacto.co |

# 4.3.2 Creación de Usuarios.

Realiza los siguientes pasos:

1. Haz clic en el menú desplegable y selecciona la opción "Gestión de Usuarios".

|                                                    |                                                                 |                                           |                     |                    |                |        |         | Gas Natural Hogar<br>Administrador                   |
|----------------------------------------------------|-----------------------------------------------------------------|-------------------------------------------|---------------------|--------------------|----------------|--------|---------|------------------------------------------------------|
| <u>Inicio</u> / G<br><b>ġ Gesti</b><br>Este módulo | estión de usuario<br><b>ón de usuari</b><br>te permite realizad | s<br><b>ios</b><br>: la gestión de los us | uarlos de tu conven | lo (Crear, Modific | car, Eliminar) |        |         | Cambiar Contraseña     Gestión de Usuarios     Ayuda |
| Usuario ****                                       | Nombres (17.)                                                   | Apellidos A/E                             | Teléfono            | Rol A(2.)          | Estado 4/21    | Editar | /Borrar | Información de acceso                                |
| Comercgasnat<br>u                                  | Prueba                                                          | Prueba                                    | 3117894561          | Comercial          | inactivo       | 1      | 8       | 🕐 Cerrar Sesión                                      |
| GasOperativo                                       | Wilson                                                          | Prueba                                    | 7451616             | Operativo          | Activo         | 1      | 1       |                                                      |
| JluquemlaOpe<br>rativo                             | Johanna                                                         | Luquernta                                 | 7451616             | Óperativo          | inactivo       | 1      | 9       |                                                      |
| Lauraprueba                                        | Laura                                                           | Garcia                                    | 3004813440          | Operativo          | Inactivo       | 1      | 1       |                                                      |
| MARIA                                              | MARIA                                                           | CORTES                                    | 3117894561          | Operativo          | Activo         | 1      | 1       |                                                      |
| OPEGASN                                            | OPERATIVO                                                       | OPERATIVO                                 | 3117894561          | Operativo          | Activo         | 1      | 8       |                                                      |
| OFGN                                               | OPERATIVO                                                       | OPERATIVO                                 | 3117894561          | Operativo          | inactivo       | 1      | 1       |                                                      |
| Operatgasnatu                                      | Operativo                                                       | GasNatural                                | 4766794             | Operativo          | Inactivo       | 1      | đ       |                                                      |
| Recaudos                                           | Pruebas                                                         | Recaudos                                  | 7451616             | Operativo          | inactivo       | 1      | 1       |                                                      |
| Admingasnatu<br>ral                                | Carolina                                                        | Mateus                                    |                     | Administrador      | Activo         |        |         |                                                      |
|                                                    |                                                                 |                                           |                     |                    |                |        |         |                                                      |

2. Haz clic en "Crear Usuario".

| Enter                |                                             |                                                           |                                  |                     |                    |                |        |         |    | Carolina 🔒 힌 |
|----------------------|---------------------------------------------|-----------------------------------------------------------|----------------------------------|---------------------|--------------------|----------------|--------|---------|----|--------------|
|                      | Inicio / G<br><b>:</b> Gesti<br>Este módulo | estión de usuario:<br>Ón de usuari<br>te permite realizar | s<br>OS<br>la gestión de los usa | uerlos de tu conven | IO (Crear, Modific | car, Eliminar) |        |         |    | 7            |
|                      | Usuario */z i                               | Nombres A/Z                                               | Apellidos 4/21                   | Teléfono */2        | Rol */Z.1          | Estado 4/21    | Edita  | /Borrar |    |              |
|                      | Comercgasnat<br>u                           | Prueba                                                    | Prueba                           | 3117894561          | Comercial          | Inactivo       | 1      | 9       |    |              |
|                      | GasOperativo                                | Wilson                                                    | Prueba                           | 7451616             | Operativo          | Activo         | 1      | Ù       |    |              |
|                      | JluquerniaOpe<br>rativo                     | Johanna                                                   | Luquernia                        | 7451616             | Operativo          | Inactivo       | 1      | 9       | 4- |              |
|                      | Lauraprueba                                 | Laura                                                     | Garcia                           | 3004813440          | Operativo          | Inactivo       | 1      | 9       |    |              |
|                      | MARIA                                       | MARIA                                                     | CORTES                           | 3117894561          | Operativo          | Activo         | 1      | 0       |    |              |
|                      | OPEGASN                                     | OPERATIVO                                                 | OPERATIVO                        | 3117894561          | Operativo          | Activo         | 1      | 9       |    |              |
| and the state of the | OPGN                                        | OPERATIVO                                                 | OPERATIVO                        | 3117894561          | Operativo          | Inactivo       | 1      | 0       |    |              |
|                      | Operatgasnatu                               | Operativo                                                 | GasNatural                       | 4766794             | Operativo          | Inactivo       | 1      | Ŭ.      |    |              |
|                      | Recaudos                                    | Pruebas                                                   | Recaudos                         | 7451616             | Operativo          | Inactivo       | 1      | 9       |    |              |
|                      | Admingasnatu<br>rai                         | Carolina                                                  | Mateus                           |                     | Administrador      | Activo         |        |         |    |              |
|                      |                                             |                                                           |                                  | -                   |                    | - Contraction  |        | _       |    |              |
|                      |                                             |                                                           | •                                | CREAR USUARIO       |                    |                |        |         |    |              |
|                      | Mostrar # 7                                 |                                                           | · 1 2 3                          | 4 > s               |                    | 1 De 4         | Página | (S).    |    |              |

3. Debes diligenciar la información solicitada teniendo en cuenta los campos obligatorios indicados con un asterisco (\*):

|     |                                                                                                    | Carolina                                  | • 👤 |
|-----|----------------------------------------------------------------------------------------------------|-------------------------------------------|-----|
| 511 | Inicia: / Crear usuario<br>È Crear usuario<br>Este módulo te permite realizar la creación de usuarites para tu convento |                                           |     |
|     |                                                                                                    |                                           |     |
|     |                                                                                                    | <ul> <li>JusPuCrandin contests</li> </ul> |     |

Para diligenciar la información, ten en cuenta las siguientes recomendaciones:

- <u>Usuario</u>: Indica un nombre de usuario corto (nickname).
- Ingresa primer nombre, segundo nombre, primer apellido y segundo apellido

- <u>Dirección</u>: Ingresa la dirección del usuario.
- <u>Teléfono</u>: Ingresar el número de contacto del usuario.
- Correo Electrónico: Ingresa la dirección de correo electrónico.
- <u>Rol</u>: Seleccionar el rol de acuerdo con los permisos que requiera el usuario, a partir de la siguiente matriz:

| Portal Recaudadores              | Comercial | Operativo | Administrador |
|----------------------------------|-----------|-----------|---------------|
| Descarga archivos de recaudo     |           | Х         |               |
| Consultar Transacciones          |           | Х         |               |
| Cargue de archivo de facturación |           | х         |               |
| Consulta envío de archivos       |           | Х         |               |
| Cambio de contraseña             | х         | х         | Х             |
| Olvido de contraseña             | Х         | Х         | Х             |
| Dashboard                        | Х         |           |               |
| Gestión de Usuarios              |           |           | Х             |
| Ventanilla de Pago               | Х         |           |               |

# Pantallas Visualizadas por Rol

4. Selecciona el estado "Activo" y haz clic en "Guardar".

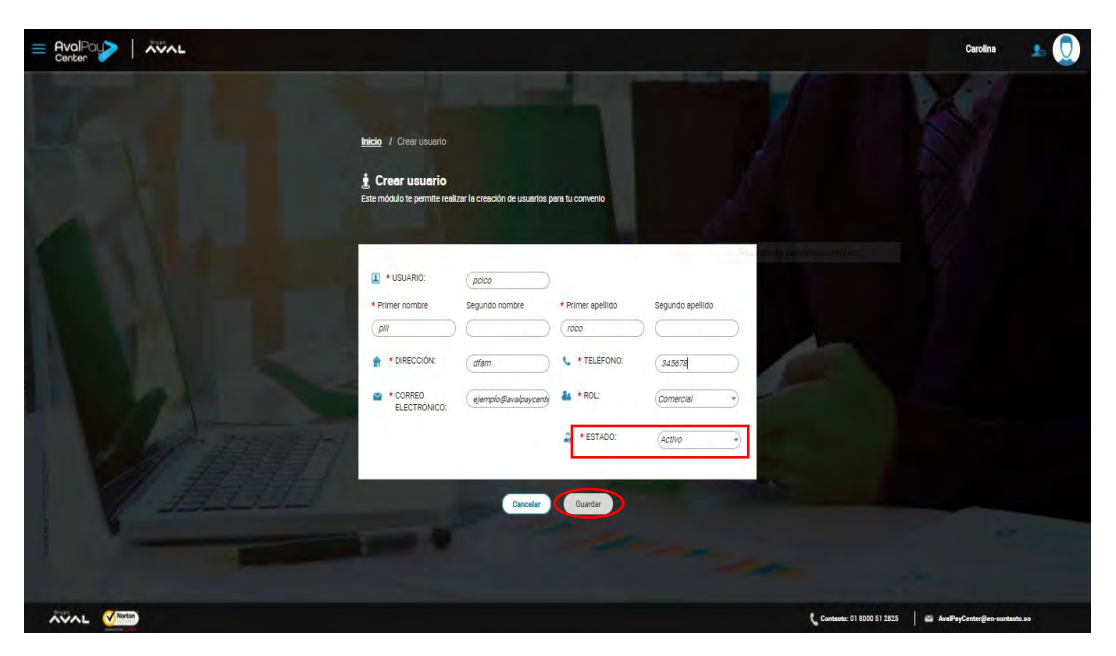

5. Aparecerá la siguiente pantalla como notificación de la creación exitosa del usuario.

| Enter |                                                                                                    | Carolina 🤳 🚺                 |
|-------|----------------------------------------------------------------------------------------------------|------------------------------|
|       | Meter 1 Decrement         Cerement         Meter on come         + VSU-RC         + VSU-RC         • CORED         • CORED         • CORED         • CORED         • CORED         • CORED         • CORED         • CORED         • CORED         • CORED         • CORED         • CORED         • ESTADC |                              |
|       |                                                                                                    |                              |
|       | Continetic: 01 8000 51 2525                                                                                                    | AvalPeyCenter@en-osntasta.so |

6. Al nuevo usuario le llegará un correo electrónico de habilitación de cuenta, en donde recibirá una contraseña inicial para que ingrese al portal por primera vez con su Usuario.

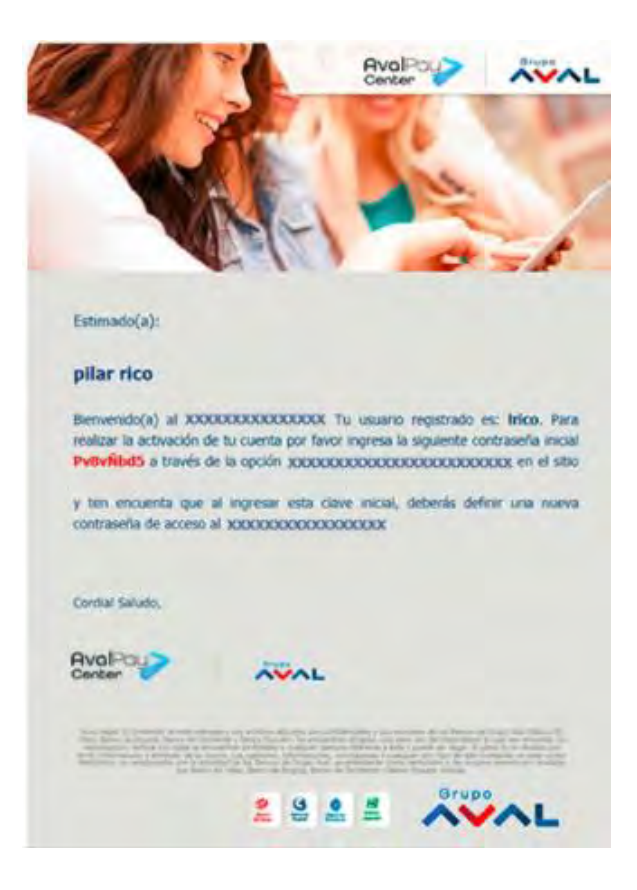

# 4.3.3 Modificación o Inhabilitación de Usuarios

Realiza los siguientes pasos:

1. Selecciona en el menú desplegable la opción "Gestión de usuarios".

| E AvalPout |                                                                                            | Carolina 🔒 🧕                       |
|------------|--------------------------------------------------------------------------------------------|------------------------------------|
|            |                                                                                            | Gas Natural Hogar<br>Administrador |
|            |                                                                                            | Cambiar Contraseña                 |
|            | Crear usuario     Este módulo te permite realizar la creación de usuarios pera tu convento | Gestión de Usuarios                |
|            |                                                                                            | Información de acceso              |
|            | ■ *USUARO: (ADDO                                                                           | () Cerrar Sesión                   |
|            | * Primer nombre Segundo nombre * Primer spelido Segundo apelido                            |                                    |
|            | A *DRECOOK often & *TELEFONCE (\$45575                                                     |                                    |
|            | CORRED     GemploBaceparanty     & *ROL:     Contence:                                     |                                    |
|            | 🖨 *ESTADO: (Activo -                                                                       |                                    |
|            |                                                                                            |                                    |
|            |                                                                                            |                                    |
|            |                                                                                            |                                    |
|            | Contraction: 0110600513223                                                                 | 📓 AvaPsyCenter@en-contacto.so      |

2. Selecciona en el listado el usuario a modificar y haz clic en el lápiz para editar.

|                   |                                                    |                                                           |                                      |                       |              |                 |        |          | 1  | NY- |
|-------------------|----------------------------------------------------|-----------------------------------------------------------|--------------------------------------|-----------------------|--------------|-----------------|--------|----------|----|-----|
|                   | <u>Inicio</u> / G<br><b>È Gesti</b><br>Este módulo | estión de usuarios<br>Ón de usuari<br>te permite realizar | o <b>s</b><br>la gestión de los usua | rlos de tu convenio ( | Crear, Modif | icat, Eliminar) |        |          |    |     |
|                   | Usuario <sup>A/Z (</sup>                           | Nombres 4/2                                               | Apellidos A/E L                      | Teléfono A/Z 1        | Rol #/Z      | Estado "X/Z [   | Editar | r/Borrar |    |     |
|                   | Comercgasnat<br>u                                  | Prueba                                                    | Prueba                               | 3117894561            | Comercial    | Inactivo        | 1      | a        |    |     |
|                   | GasOperativo                                       | Wilson                                                    | Prueba                               | 7451616               | Operativo    | Activo          | 1      | 0        |    |     |
|                   | JiuquerniaOper<br>ativo                            | Johanna                                                   | Luquernia                            | 7451616               | Operativo    | Inactivo        | 1      | 8        | 4- |     |
|                   | Lauraprueba                                        | Laura                                                     | Garcia                               | 3004813440            | Operativo    | Inactivo        | 1      | 8        |    |     |
|                   | MARIA                                              | MARIA                                                     | CORTES                               | 3117894561            | Operativo    | Activo          | 1      | 0        |    |     |
|                   | OPEGASN                                            | OPERATIVO                                                 | OPERATIVO                            | 3117894561            | Operativo    | Activo          | 1      | 8        |    |     |
|                   | OPGN                                               | OPERATIVO                                                 | OPERATIVO                            | 3117894561            | Operativo    | Inactivo        | 1      | 0        |    |     |
|                   | Operatgasnatu                                      | Operativo                                                 | GasNatural                           | 4766794               | Operativo    | Inactivo        | 1      | 0        |    |     |
|                   | Prico                                              | Pill                                                      | Rico                                 | 761089                | Comercial    | Activo          | 1      | 8        |    |     |
| The second second | Recaudos                                           | Pruebas                                                   | Recaudos                             | 7451616               | Operativo    | Inactivo        | 1      | 8        |    |     |
|                   |                                                    |                                                           |                                      |                       |              |                 | -      | -        |    |     |
|                   |                                                    |                                                           |                                      |                       |              |                 |        |          |    |     |

3. Para inhabilitar al usuario debes seleccionar en el campo estado la opción "Inactivo".

| Enter AvalPay> |                                                                                                    | Carolina 💶 👤   |
|----------------|----------------------------------------------------------------------------------------------------|----------------|
|                | Inicia / Editor usuano<br>Editor usuanio<br>Este módulo le permite modificar la información de los usuarios, el estado y rel creados previamente |                |
|                |                                                                                                    |                |
|                | 1 cm                                                                                                    | net 0100011202 |

4. Haz clic en el botón "Modificar" para guardar. Se mostrará el siguiente mensaje de confirmación y volverás a la pantalla anterior.

| E AvalPous |                                                                                                    | Carolina 💶 🚺 |
|------------|----------------------------------------------------------------------------------------------------|--------------|
|            | Inicio / Editar usuario<br>Editar usuario<br>Este módulo te permite modificar la información de los usuarios, el estado y riol creados previsimente |              |
|            |                                                                                                    |              |
|            | * Estado:  (Facthor  )                                                                                                    |              |
|            |                                                                                                    |              |

5. Si deseas eliminar el usuario, selecciona en el listado el usuario a eliminar y haz clic en la papelera.

|                       |                                       |                                                              |                              |                       |             |                  |           |        | Carolina 🔒 🧕 |
|-----------------------|---------------------------------------|--------------------------------------------------------------|------------------------------|-----------------------|-------------|------------------|-----------|--------|--------------|
|                       | Inicio / G<br>La Gesti<br>Este módulo | estión de usuarios<br>ón de usuario<br>te permite realizar l | DS<br>la gestión de los usua | rios de tu convenio : | Crear, Mode | ficar, Eliminar) |           | 7      |              |
|                       | Usuario */z )                         | Nombres A/Z↓                                                 | Apellidos A/Z L              | Teléfono A/2          | Rol */z (   | Estado A/z [     | Editar/   | Bornar |              |
|                       | Comercgasnat<br>u                     | Prueba                                                       | Prueba                       | 3117894561            | Comercial   | Inactivo         | 1         | 8      |              |
|                       | GasOperativo                          | Wilson                                                       | Prueba                       | 7451616               | Operativo   | Activo           | 1         | 0      |              |
|                       | JluquerniaOper<br>ativo               | Johanna                                                      | Luquernia                    | 7451616               | Operativo   | Inactivo         | 1         | 0      |              |
|                       | Lauraprueba                           | Laura                                                        | Garcia                       | 3004813440            | Operativo   | Inactivo         | 1         | 0      |              |
|                       | MARIA                                 | MARIA                                                        | CORTES                       | 3117894561            | Operativo   | Activo           | 1         | a      |              |
|                       | OPEGASN                               | OPERATIVO                                                    | OPERATIVO                    | 3117894561            | Operativo   | Activo           | 1         | Ū      |              |
| and the states of the | OPGN                                  | OPERATIVO                                                    | OPERATIVO                    | 3117894561            | Operativo   | Inactivo         | 1         | 0      |              |
|                       | Operatgasnatu                         | Operativo                                                    | GasNatural                   | 4766794               | Operativo   | Inactivo         | 1         | 9      |              |
| 11 11 11 11           | Prico                                 | PIII                                                         | RICO                         | 761089                | Comercial   | Activo           | 1         | 9      |              |
|                       | Recaudos                              | Pruebas                                                      | Recaudos                     | 7451616               | Operativo   | Inactivo         | 1         | 0      |              |
|                       | 100                                   |                                                              |                              |                       |             |                  |           |        |              |
|                       |                                       |                                                              | •                            | CREAR USUARIO         |             |                  |           |        |              |
|                       | Mostrar # 10                          |                                                              | 1 2 3                        | 4 1 =                 |             | 1 De 4           | 4 Página( | S).    |              |

6. Haz clic en "SI" para confirmar que deseas eliminar el usuario.

| Enter            |                                       |                                                  |                                                    |                           |               |                 |               | Carolina |  |
|------------------|---------------------------------------|--------------------------------------------------|----------------------------------------------------|---------------------------|---------------|-----------------|---------------|----------|--|
|                  | Inicio / G<br>La Gesti<br>Este módulo | estión de usua<br>Ón de usua<br>te permite reali | rica<br><b>arios</b><br>zer la gestión de los usua | rios de tu convenio       | (Crear, Modif | icar, Eliminar) |               |          |  |
|                  | Usuario a/z1                          | Nombres A                                        | Apellidos A/Z.L                                    | Teléfono 4/24             | Rol #/21      | Estado A/Z      | Editar/Borrar |          |  |
|                  | Comercgasnat<br>U                     | Prueba                                           | Elim                                               | inar usuario              |               | stivo           | 18            |          |  |
|                  | GasOperativo                          | Wilson                                           | Estas seguro que a                                 | seceso eliminar el ucuari | c.            | wo              | 10            |          |  |
|                  | JluquemlaOper<br>ativo                | Johanna                                          | <b>W</b> a                                         | omerogeonetu              |               | stivo           | / 8           |          |  |
|                  | Lauraprueba                           | Laura                                            | No                                                 | ) si                      |               | ovite           | 10            |          |  |
|                  | MARIA                                 | MARIA                                            |                                                    |                           |               | Ivo             | / 8           |          |  |
|                  | OPEGASN                               | OPERATIVO                                        | OPERATIVO                                          | 3117894561                | Operativo     | Activo          | 18            |          |  |
|                  | OPGN                                  | OPERATIVO                                        | OPERATIVO                                          | 3117894561                | Operativo     | inactivo        | 18            |          |  |
|                  | Operatgasnatu                         | Operativo                                        | GasNatural                                         | 4766794                   | Operativo     | Inactivo        | 18            |          |  |
| 1 19 19 19 19 19 | Prico                                 | PIII                                             | Rico                                               | 761089                    | Comercial     | Activo          | 10            |          |  |
| 1                | Recaudos                              | Pruebas                                          | Recaudos                                           | 7451616                   | Operativo     | Inactivo        | 18            |          |  |
|                  |                                       |                                                  |                                                    |                           |               |                 |               |          |  |
|                  |                                       |                                                  | •                                                  |                           |               |                 |               |          |  |
|                  | Mostrar # 14                          |                                                  | 1 2 3                                              | 4 1 2                     |               | 1 De 4          | l Pagina(S).  |          |  |

Nota: El usuario creado con rol administrador no será editable por parte del convenio.

# 4.4 Dashboard de Transacciones.

La funcionalidad del Dashboard de transacciones consiste en mostrar los pagos realizados hacia el convenio en cuatro gráficos:

- Medios de pago.
- Estado de las transacciones.
- Matriz de cantidad y valores de transacciones.
- Resumen anual de transacciones.

Esta funcionalidad sólo se muestra bajo el rol comercial y carga por defecto. En caso que te encuentres en otra pantalla, haz clic en el menú desplegable y selecciona la opción "Dashboard de transacciones".

Realiza los siguientes pasos:

1. Selecciona en el menú desplegable la opción "Dashboard de transacciones".

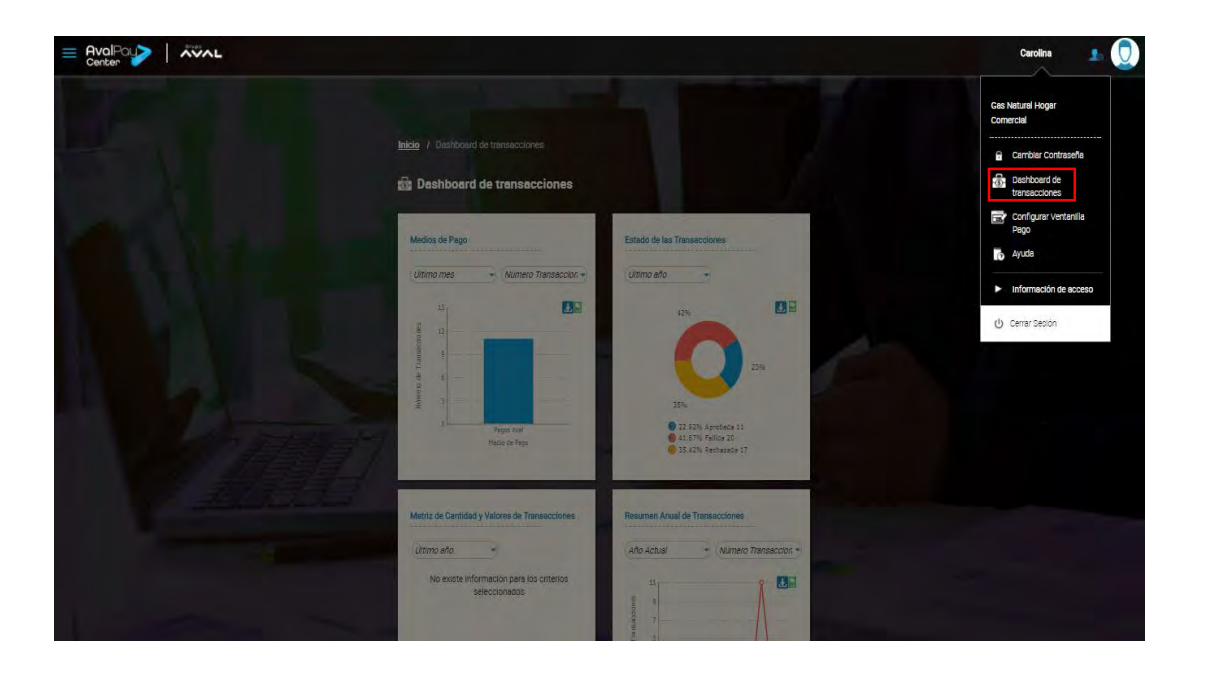

La página mostrará 4 gráficos en donde por medio de unos parámetros dará las estadísticas de las transacciones con el fin de llevar una trazabilidad y control global en sus recaudos.

Esta información puede ser descargada en formato PDF o Excel, haciendo clic en los iconos resaltados en la siguiente imagen.

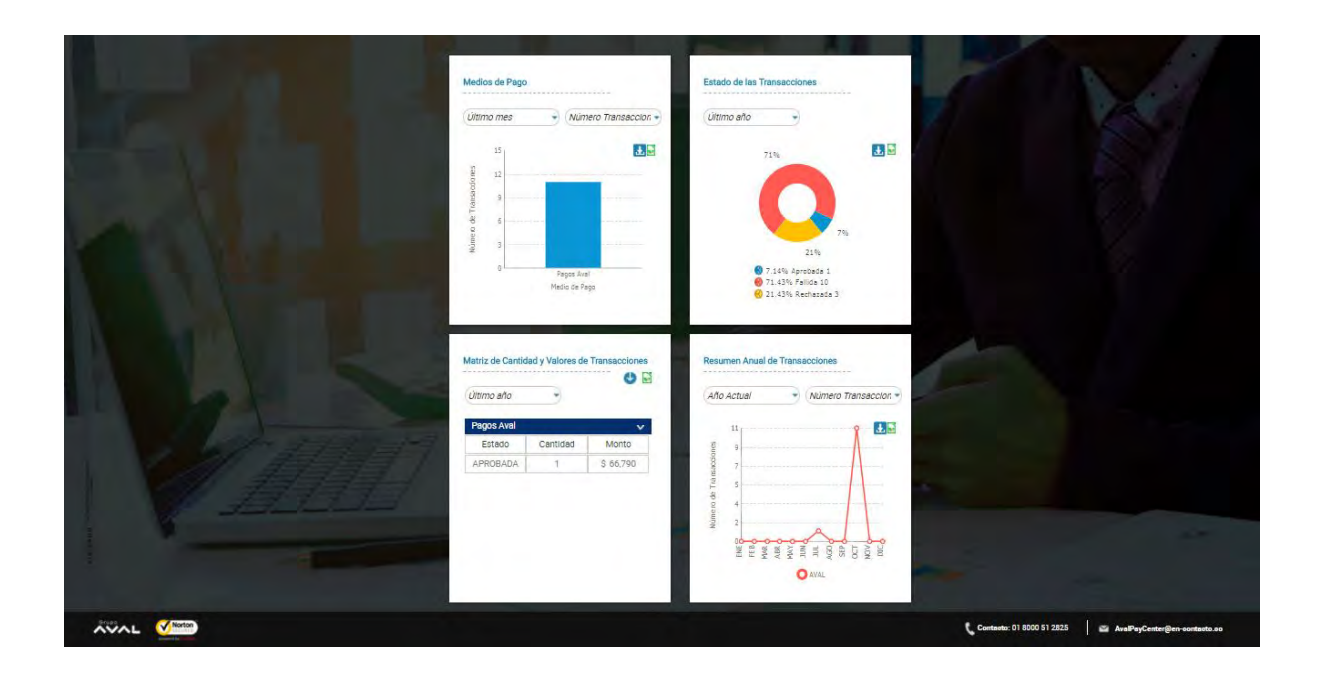

#### 4.4.1 Medios de pago

Genera un gráfico de barras de acuerdo con los medios de pago habilitados para el convenio, el gráfico muestra los siguientes filtros:

#### Fecha:

- a. Último día: Fecha actual.
- b. Última semana: Los últimos 7 días, contados a partir del día anterior a la fecha actual, es decir, si es viernes debería ser de viernes a jueves.
- c. Último mes: Último mes con respecto a la fecha actual.
- d. Último año: Último año con respecto a la fecha actual, es decir, si estamos en 2016 debe mostrar la información asociada al año 2015.

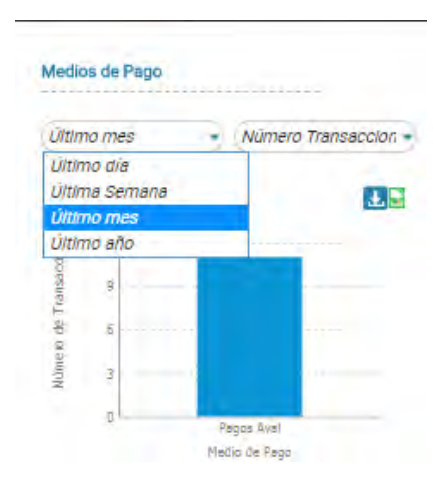

#### **Transacciones:**

- a. Número de transacciones: De acuerdo con el número de transacciones por medio de pago seleccionado.
- b. Valor de las transacciones: De acuerdo al rango mínimo y máximo de los valores correspondientes a cada transacción.

Dando como resultado el siguiente gráfico con cualquiera de los dos filtros seleccionados:

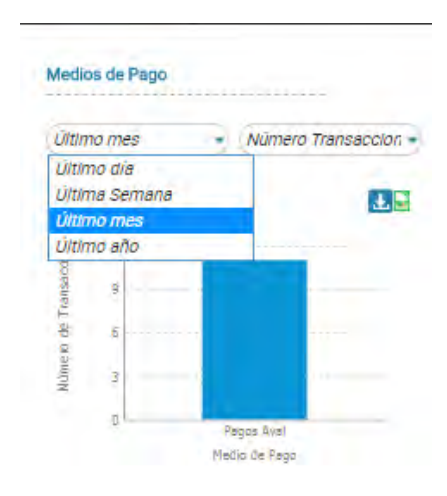

# 4.4.2 Estado de Transacciones

Genera un gráfico en forma de anillo, donde se visualiza el porcentaje consolidado del estado de las transacciones y su estado: pendiente, fallida, rechazada y aprobada.

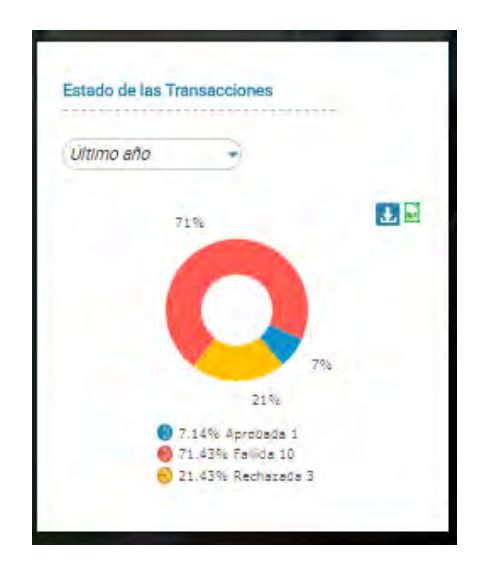

El gráfico muestra el siguiente filtro:

- a. Último día: Fecha actual.
- b. Última semana: los últimos 7 días, contados a partir del día anterior a la fecha actual, es decir, si es viernes debería ser de viernes a jueves.
- c. Último mes: Último mes con respecto a la fecha actual.
- d. Último año: último año con respecto a la fecha actual, es decir, si estamos en 2015 debe mostrar la información asociada al año 2014.

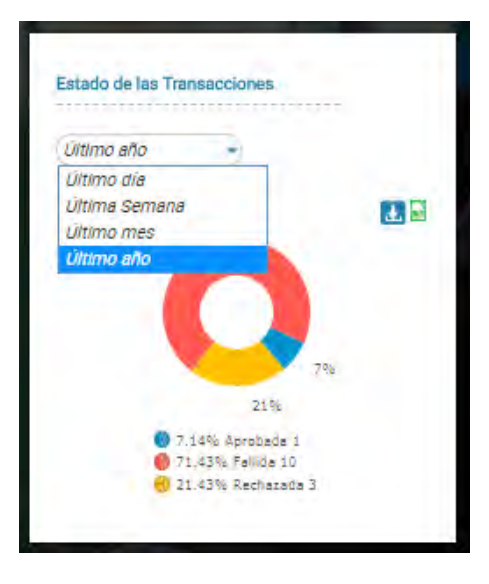

### 4.4.3 Matriz de Cantidad y Valores de Transacciones

Muestra el (los) medio(s) de pago habilitado(s) para el convenio. Puedes ver el detalle agrupado de las transacciones en estado pendiente y aprobada (Cantidad/Monto).

| Pagos Aval        |       |
|-------------------|-------|
| Estado Cantidad M | Monto |
| 000000 A          |       |

El gráfico muestra el siguiente filtro:

- a. Último día: Fecha actual
- b. Última semana: los últimos 7 días, contados a partir del día anterior a la fecha actual, es decir, si es viernes debería ser de viernes a jueves.
- c. Último mes: Último mes con respecto a la fecha actual.
- d. Último año: último año con respecto a la fecha actual, es decir, si estamos en 2016 debe mostrar la información asociada al año 2015.

| Último dia<br>Última Semana<br>Último mes Mont<br>Último afio | ia<br>emana<br>tes Monto<br>flo \$ 66,79 |
|---------------------------------------------------------------|------------------------------------------|
| Último mes Mont                                               | nes Monto<br>No S 66,79                  |
| Ultimo año                                                    | 10<br>NDA T \$ 66,79                     |
| AFRUSADA 300,/                                                |                                          |

#### 4.4.4 Resumen anual de transacciones

Genera un gráfico con las transacciones realizadas mes a mes durante un año, discriminadas por medio de pago:

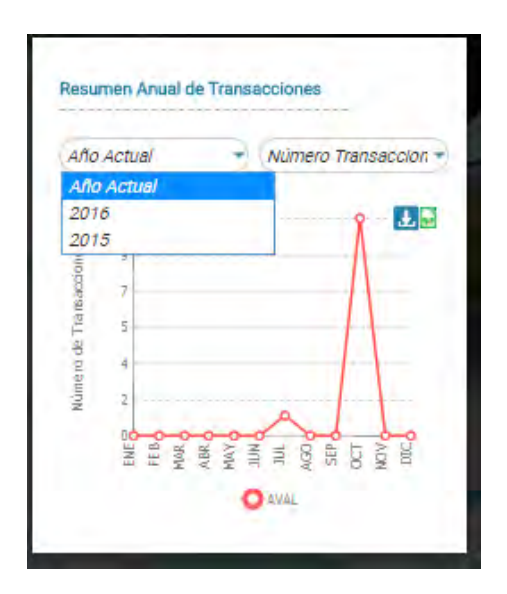

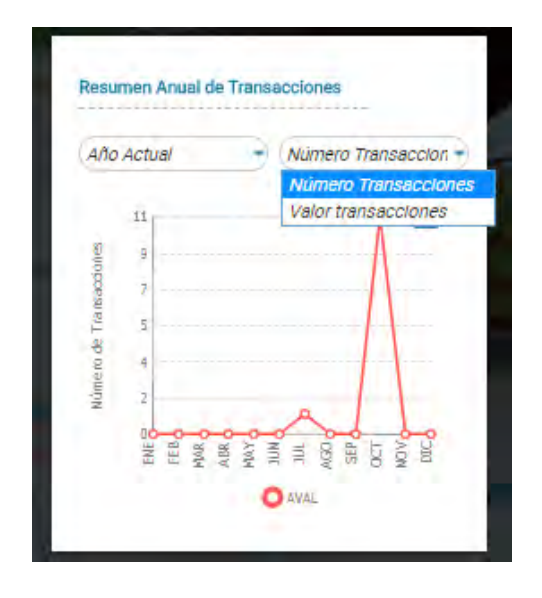

Cuenta con los siguientes filtros:

- a. Valor de transacciones: Consolidado de los pagos recibidos mes a mes del año seleccionado.
- b. Número de transacciones: Consolidado del número de pagos recibidos mes a mes del año seleccionado.
- c. **Años anteriores:** Consolidado de los últimos tres años, incluyendo el año actual, es decir si estamos en el 2015, aparece año actual, 2014 y 2013.

#### 4.5 Archivos de Facturación

#### 4.5.1 Cargue de Archivo de Facturación

Si haces parte de un convenio facturador y requieres cargar tu archivo de facturación, recuerda que tu formato debe ser: pgp, txt o dat y debe cumplir con la estructura definida en el momento de la vinculación.

Pasos a seguir:

1. Haz clic en "Cargue de Archivo de Facturación", la cual mostrará la pantalla de cargue de Facturación.

| Enter                                                                                                    |                                                                         | Wilson 🔒 🛄                                                                                                    |
|----------------------------------------------------------------------------------------------------|-------------------------------------------------------------------------|----------------------------------------------------------------------------------------------------|
| and the second second se |                                                                         | Gas Natural Hogar<br>Operativo                                                                                                    |
|                                                                                                    |                                                                         | rs\$ Consulta de<br>transacciones<br>i Cambier Contraseñe<br>i Cambier Contraseñe                                                                                                    |
|                                                                                                    | 🖬 +тёсни писиц. (зи 10 за) 7-годо) 🎬 🖆 +тёсни паци. (за 77-2017-3258) 🎽 | Consultation of a large detailed of the large detailed of the lar |
|                                                                                                    |                                                                         | Information de acceso     U Cerrar Sestion                                                                                                    |
|                                                                                                    |                                                                         |                                                                                                    |
|                                                                                                    | Contracts 11 1000 S                                                     | 1 2825 arsPeyCenterGen-contacts.co                                                                                                    |

- 2. En el campo 'Manejas Ciclo de Facturación' debes indicar SI o NO (recuerda que este campo es obligatorio). Este se utiliza para indicar si los archivos de facturación se van a entregar por períodos tipificados en el sistema. Si no estás seguro o no manejas fechas estándar para el cargue de facturación, selecciona NO.
- 3. Digita el número del ciclo al que corresponde la información cargada en el campo 'Ciclo'.
- 4. Haz clic en "Cargar" para adjuntar el archivo.

| Enter |                                                                                                    | Wilson 💶 💭                      |
|-------|----------------------------------------------------------------------------------------------------|---------------------------------|
|       | Integre / Cargue de facturación   Cargue de facturación   Atovés de esta opción podrás restazar el cargue de la archivo de facturación. Recuerda que el archivo a   Atovés de esta opción podrás restazar el cargue de la archivo de facturación. Recuerda que el archivo a   Atovés de esta opción podrás restazar el cargue de la archivo de facturación. Recuerda que el archivo a   Atovés de esta opción podrás restazar el cargue de la archivo de facturación. Recuerda que el archivo a   Atovés de esta opción podrás restazar el cargue de la archivo de facturación. Recuerda que el archivo a   Atovés de esta opción podrás restazar el cargue de la archivo de facturación. Recuerda que el archivo a   Atovés de esta opción podrás restazar el cargue de la archivo de facturación.   Atovés de esta opción podrás restazar el cargue de la archivo de facturación. <ul> <li>Atovés de esta opción podrás restazar el cargue de la archivo de facturación.</li> <li>Atovés de esta cargue de facturación.</li> <li>Atovés de esta opción podrás restazar el cargue de la archivo de facturación.</li> <li>Atovés de esta opción podrás restazar el cargue de la archivo de facturación.</li> </ul> |                                 |
|       |                                                                                                    |                                 |
|       | Conteste: 01 8000 51 285                                                                                                    | 5 📓 AvePayCenterSen-sontasta.sa |

5. Haz clic en "Enviar". En la siguiente pantalla se mostrará el mensaje: "Archivo sujeto a verificación; si existe alguna novedad nuestra área técnica te estará contactando".

| E AvalPout | The second second second second second second second second second second second second second second second s                                                                                                    | Wilson 🍤 💭                  |
|------------|----------------------------------------------------------------------------------------------------|-----------------------------|
|            | Inicia: 1 Cargue de facturación         Imini: 2 Cargue de facturación         Cargue de facturación         A través de esta opción poddes realizar el cargue de tu archivo de facturación. Recuerda que el archivo a cargar debe camplir con el formato configuesto previamente         * MANEJAS CICLO DE FACTURACIÓN: 3 Inc. |                             |
|            |                                                                                                    |                             |
|            |                                                                                                    |                             |
| AVAL V.    | Commands: 01 8000 51 2825                                                                                                    | AvaPayCenter@en-oontasto.so |

Es importante tener en cuenta que la validación de la estructura del archivo no se realiza en línea, este proceso toma alrededor de 1 hora. Sin embargo, puedes ingresar por la opción "Consulta Envío de Archivos" para validar el estado de carga del mismo.

#### 4.5.2 Modificación Archivo de Facturación Enviado Inicialmente

Para modificar el archivo de facturación, debes haber cargado el archivo de facturación previamente (durante el mismo día).

Realiza los siguientes pasos:

1. Haz clic en "Cargue de archivo de Facturación", la cual mostrará la pantalla de cargue de Facturación.

|                                                                                                    | Wilson 🤱 💭                                                  |
|----------------------------------------------------------------------------------------------------|-------------------------------------------------------------|
|                                                                                                    | Ges Natural Hoger<br>Operativo                              |
| Inicio / Cargue de focturación                                                                            | ES Consulta de<br>transacciones                             |
| 🖾 Cargue de facturación                                                                                   | Cambiar Contraseña                                          |
| A través de esta opción podrás realizar el cargue de tu archivo de facturación. Recuenda que el archivo a | Cargue de archivo de<br>facturación                         |
| cargar debe cumplir con el formato configurado previamente                                                | Consultar Envío de<br>archivos                              |
|                                                                                                    | Descarger archivo de recaudo                                |
|                                                                                                    | Ayuda                                                       |
|                                                                                                    | Información de acceso                                       |
| Brier                                                                                                    | (J) Cerrar Section                                          |
|                                                                                                    |                                                             |
|                                                                                                    |                                                             |
|                                                                                                    |                                                             |
|                                                                                                    |                                                             |
|                                                                                                    |                                                             |
|                                                                                                    | 🕻 Contasto: 01 8000 51 2825 🛛 📾 AvsPayCenter@en-contasto.so |

2. En el campo "Manejas Ciclo de Facturación" debes indicar SI o NO (recuerda que este campo es obligatorio). Este se utiliza para indicar si los archivos de facturación se entregarán por períodos tipificados en el sistema.

| Enter AvalPay> |                                                                                                    | Wilson 💶 🧕                       |
|----------------|----------------------------------------------------------------------------------------------------|----------------------------------|
|                | Intere / Cargue de facturación   Answeis de esta opción podeis sentizar el cargue de la unchivo de facturación. Recuerda que el archivo a facturación enter a configurado previamento:   • MANELAS OCLO DE FACTURACIÓN:   • • • • • • • • • • • • • • • • • • • |                                  |
|                |                                                                                                    |                                  |
|                | Contento: 01 8000 51                                                                                                    | 2825 AvaPayCenter@en-contacto.co |

3. Al hacer clic en "Enviar", puedes seleccionar la acción que deseas ejecutar con el archivo:

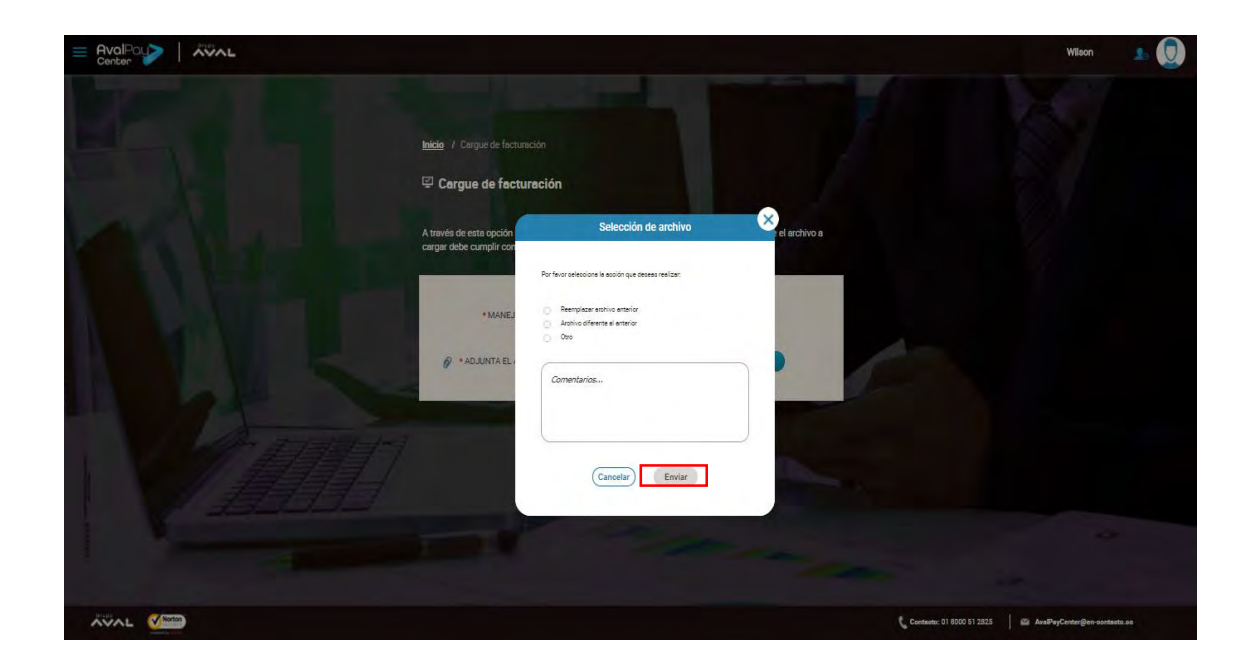

- **Reemplazar archivo anterior:** Reemplaza los datos cargados anteriormente.
- Archivo diferente al anterior: Mantiene los datos cargados del archivo anterior y adiciona los nuevos datos de facturación.
- Otro: Adiciona los nuevos datos de facturación y el campo comentario se vuelve obligatorio.

Nota: Estas opciones sólo se visualizarán si haces 2 cargues en el mismo día.

4. Haz clic en "Enviar" para finalizar.

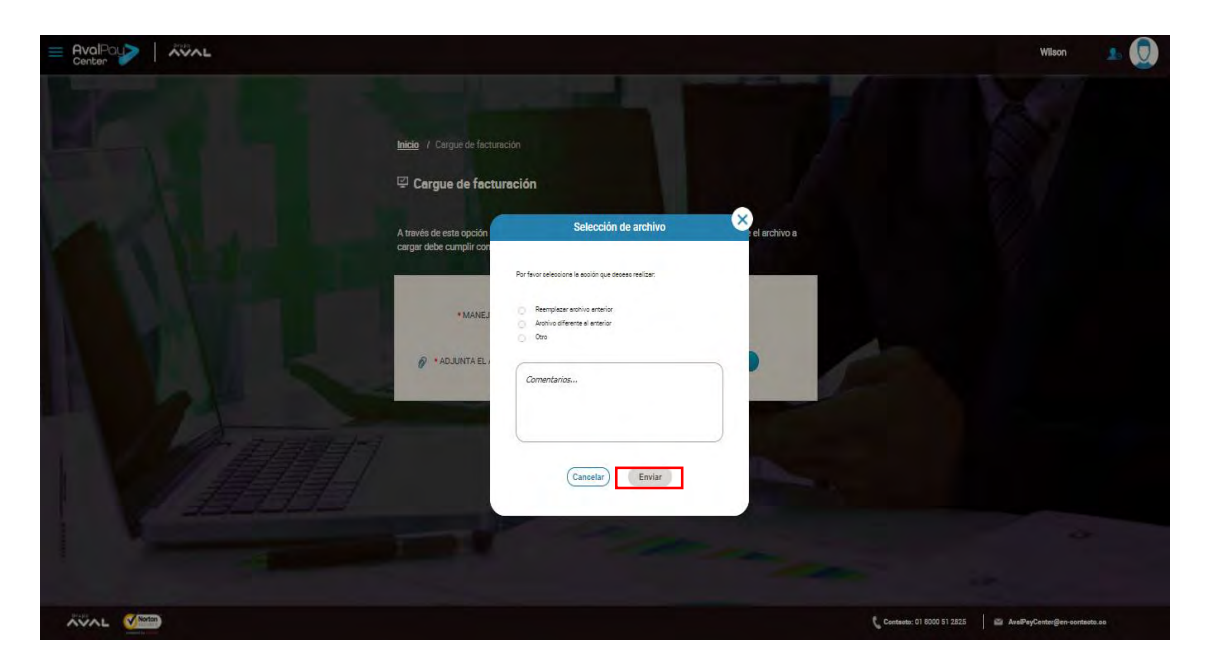

5. En la pantalla se mostrará el mensaje: "Archivo sujeto a verificación; si existe alguna novedad nuestra área técnica te estará contactando".

| E AvalPay>   AVAL |                                                                                                    | Wilson 🎿 🧕                           |
|-------------------|----------------------------------------------------------------------------------------------------|--------------------------------------|
|                   | Inicia / Cargue de facturación Cargue de facturación Annyeis de esta opoión podrás realizar el cargue de lu archivo de facturación. Recuerda que el archivo a cargor debe camplir con el formato configurado previamente | N.                                   |
|                   |                                                                                                    |                                      |
|                   | Archivo sujeto a verificación; si existe alguna novedad nuestra área técnica te estará     contactando                                                                                                    |                                      |
|                   | Constants: 07 8200 57                                                                                                    | 2825 🛛 🖉 AvePayCenter@en-sontasto.so |

Es importante tener en cuenta que la validación de la estructura del archivo no se realiza en línea, este proceso toma alrededor de 1 hora, sin embargo, puedes ingresar por la opción "Consulta Envío de Archivos" para validar el estado de carga del mismo.

#### 4.5.3 Consulta de Envío de Archivos

Realiza los siguientes pasos:

1. Haz clic en "Consultar Envío de Archivos".

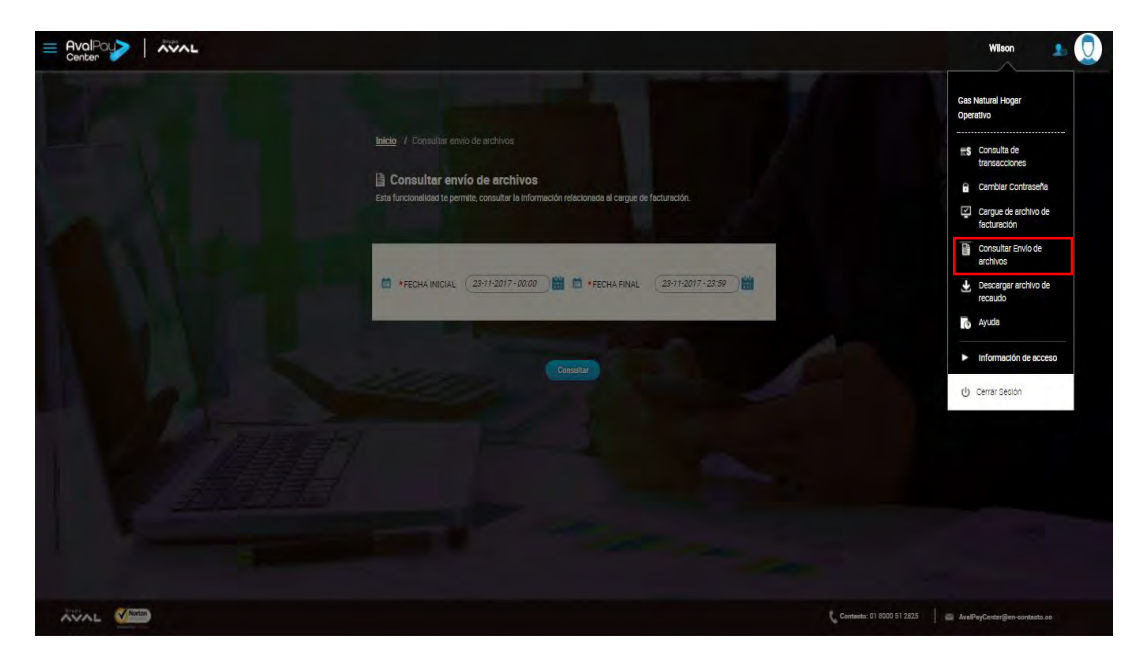

2. Selecciona las fechas inicial y final. Si requieres consultar un rango de tiempo específico, puedes modificar la hora manualmente (Por defecto, el rango de hora esta entre las 00:00 y las 23:59). Finalmente haz clic en "Consultar".

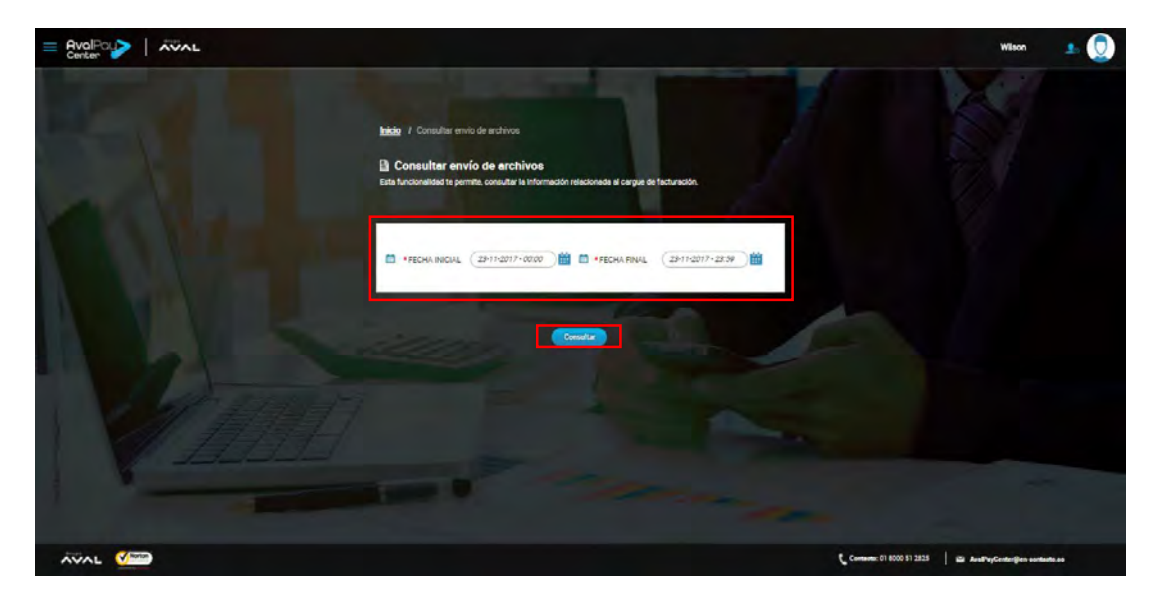

- 3. En la pantalla encontrarás la siguiente información de los archivos cargados:
  - Nombre del archivo.
  - Ciclo de facturación.
  - Fecha de cargue.
  - Tamaño del archivo.
  - Estado actual.

En esta pantalla podrás personalizar la cantidad de registros a consultar en cada página.

| E AvalPay>   XVAL |                                                                                                    |                                          |                         |                         |              |                            | Wilson 🔔 🧕                  |  |
|-------------------|----------------------------------------------------------------------------------------------------|------------------------------------------|-------------------------|-------------------------|--------------|----------------------------|-----------------------------|--|
|                   | hido / Consultar envío de archiv<br>Consultar envío de arc<br>Esta funcionalidad te permite, consult | os<br><b>chivos</b><br>ar le informeciór | relacionada al cargue d | e facturación.          |              |                            | S.                          |  |
|                   | *FECHA INICIAL (25/11-20)                                                                            | 17-00:00                                 | FECHA FINAL             | 23-11-2017              | -23.59       | 5                          |                             |  |
|                   | Se encontraron 3 Resultados                                                                          |                                          |                         |                         |              |                            |                             |  |
|                   | Nombre                                                                                               | Ciclo <sup>A/Z</sup>                     | Fecha <sup>A/Z  </sup>  | Tamaño <sup>A/Z  </sup> | Estado */z i |                            |                             |  |
| 1. 指导于            | 0018_movistar.txt                                                                                    | 0001                                     | 2017-11-23<br>10:09:53  | 4 KB                    | PENDIENTE    |                            |                             |  |
| 1                 | 0018_movistar.txt                                                                                    | 0002                                     | 2017-11-23 10:0<br>7:31 | 4 KB                    | PENDIENTE    |                            |                             |  |
| -                 | 0017_movister.txt                                                                                    | 0001                                     | 2017-11-23<br>10:04:49  | 4 KB                    | PENDIENTE    |                            |                             |  |
|                   |                                                                                                    |                                          |                         |                         |              | Contracto: 01 8000 51 2825 | AvaPeyCenter@en-osntasto.so |  |

Conoce la descripción de cada estado en la siguiente tabla:

| ESTADO            | DESCRIPCION                                               |  |  |  |  |  |  |
|-------------------|-----------------------------------------------------------|--|--|--|--|--|--|
| En Proceso        | El archivo cargado está en proceso de validación y/o      |  |  |  |  |  |  |
|                   | cargando información en el sistema.                       |  |  |  |  |  |  |
|                   | El archivo fue validado y las facturas del archivo fueron |  |  |  |  |  |  |
| Validado          | cargadas correctamente en el sistema, sin embargo estas   |  |  |  |  |  |  |
|                   | todavía no están disponibles para pago.                   |  |  |  |  |  |  |
| Anlicado          | El archivo fue aplicado y las facturas del archivo están  |  |  |  |  |  |  |
| Apricado          | disponibles para pago.                                    |  |  |  |  |  |  |
| Rechazado         | El archivo cargado queda rechazado por alguna             |  |  |  |  |  |  |
| Rechazado         | validación de estructura o reglas de negocio.             |  |  |  |  |  |  |
|                   | Una vez cargado y aplicado el archivo, el área operativa  |  |  |  |  |  |  |
| Reversado         | ha realizado el reverso del archivo por solicitud formal  |  |  |  |  |  |  |
|                   | del convenio.                                             |  |  |  |  |  |  |
| Retirado          | Una vez cargado el archivo, el área operativa ha retirado |  |  |  |  |  |  |
| Retilado          | el archivo por solicitud formal del convenio.             |  |  |  |  |  |  |
|                   | Para convenios con tipo de actualización total por ciclo  |  |  |  |  |  |  |
|                   | (Refresco), una vez actualizado el archivo de facturación |  |  |  |  |  |  |
| Con observaciones | en el sistema, si existen facturas pagadas que aún no se  |  |  |  |  |  |  |
|                   | han vencido, dichas facturas se conservan en la base de   |  |  |  |  |  |  |
|                   | facturación.                                              |  |  |  |  |  |  |

# 4.5.4 Descarga de Archivos de Recaudo

Realiza los siguientes pasos:

1. Haz clic en "Descarga de Archivos de Recaudo".

| E AvalPay |                                   |                                                  |                         |                |              |                           | Wilson 🔔 🛄                                                                              |
|-----------|-----------------------------------|--------------------------------------------------|-------------------------|----------------|--------------|---------------------------|-----------------------------------------------------------------------------------------|
|           |                                   |                                                  |                         |                |              |                           | Gas Natural Hogar<br>Operativo                                                          |
|           | Inicio / Consultar envio de archi | ivos<br><b>rchivos</b><br>Jitar la Información i | elacionada el cargue d  | e facturación. |              |                           | Consulta de<br>transacciones Cambier Contraseña Cambier Contraseña Cargue de archivo de |
|           | 🕈 +FECHA INICIAL (28417-3         | 017-00:00                                        | Techa Final             | 23-11-2017-2   | 23.59        |                           | Secturación Consultar Envico de archivos Descargar archivo de recetudo Avudo            |
|           |                                   |                                                  | nsiltar                 |                |              |                           | Información de acceso     Cerrar Deción                                                 |
|           | Se encontraron 3 Resultados       |                                                  |                         |                |              |                           |                                                                                         |
|           |                                   |                                                  |                         | Tamaño         | Estado A/2 L |                           |                                                                                         |
|           | 0018_mov/star.txt                 | 0001                                             | 2017-11-23<br>10:09:53  | 4 KB           | PENDIENTE    |                           |                                                                                         |
|           | 0018_mov/star.txt                 | 8002                                             | 2017-11-23 10:0<br>7:31 | 4 KB           | PENDIENTE    |                           |                                                                                         |
|           | 0017_movistar.txt                 | 0001                                             | 2017-11-23<br>10:04:49  | 4 KB           | PENDIENTE    |                           |                                                                                         |
|           |                                   |                                                  |                         |                |              | Contacto: 01 8000 51 2825 | AvaPeyCenter@tn-sontasts.so                                                             |

2. Selecciona la fecha de recaudo. Esta fecha no puede sobrepasar un mes antes del día actual de la descarga.

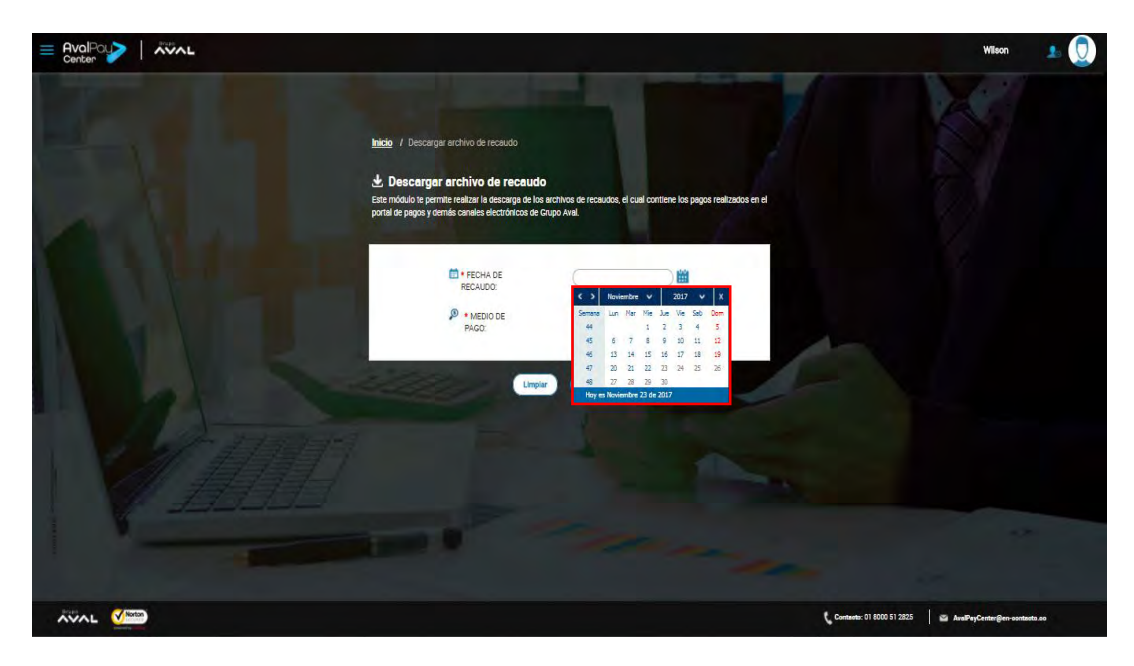

 Selecciona el medio de pago sobre el cual deseas generar el reporte. Debes tener en cuenta que solo aparecerán los medios de pago habilitados para el convenio (Canales electrónicos Aval, tarjeta de crédito, PSE).

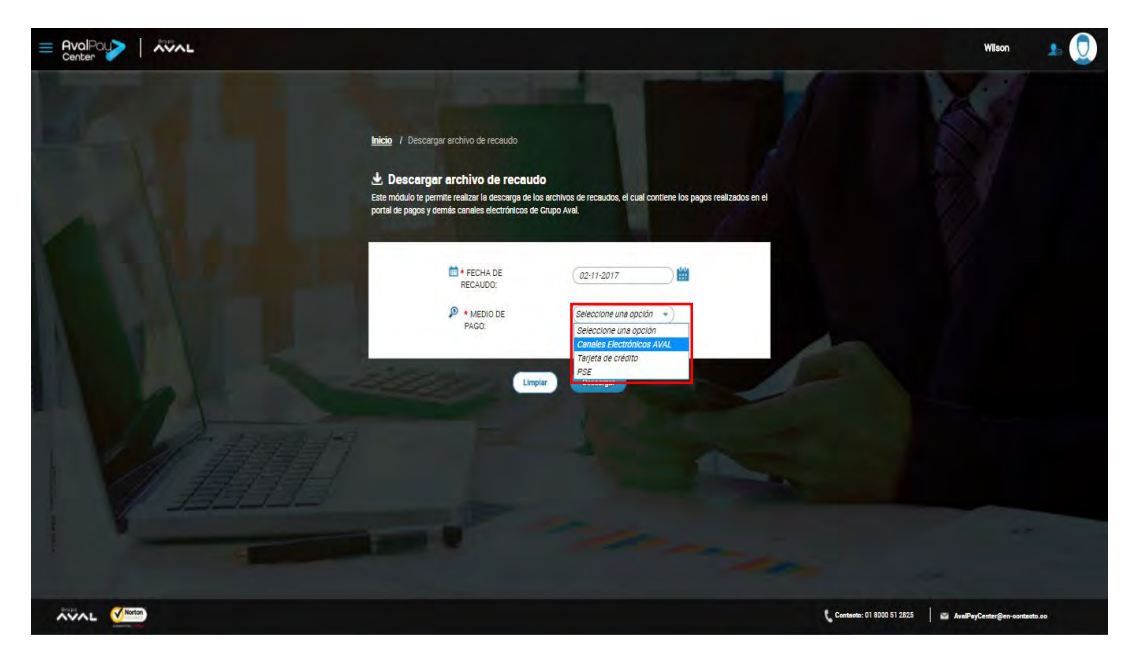

En caso de seleccionar tarjeta de crédito o PSE, debes indicar la estructura del archivo que deseas descargar (Asobancaria 98, Asobancaria 2001 o Asobancaria 2011).

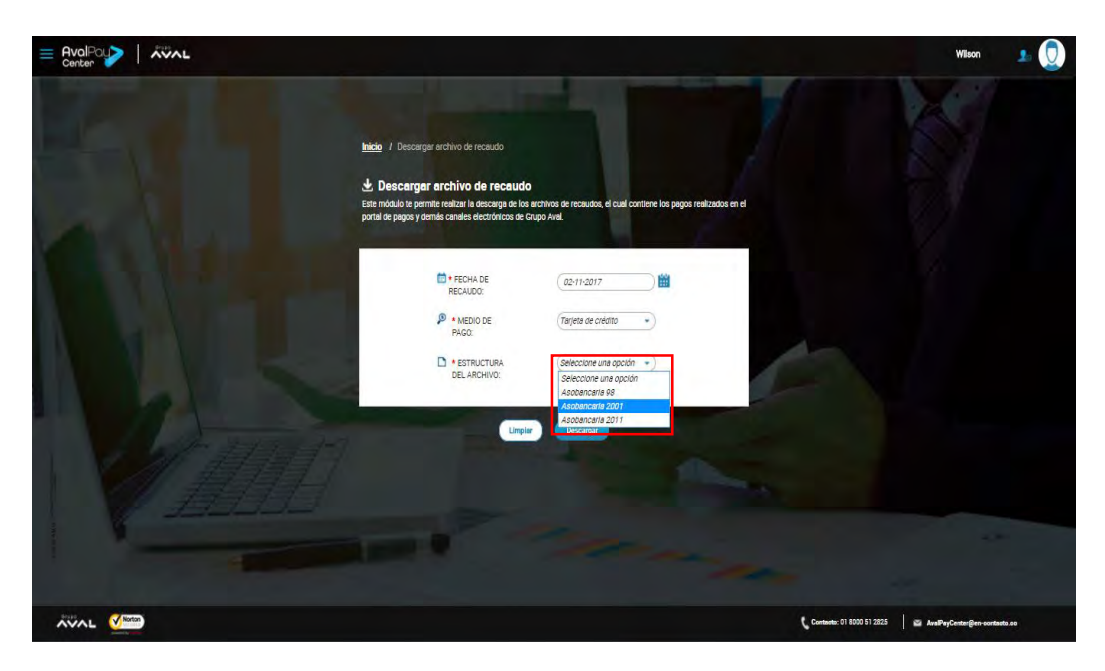

4. Haz clic en "Descargar" y dirígete a la carpeta de "descargas" de tu computador donde encontrarás un archivo comprimido. Debes descomprimirlo para encontrar un archivo plano.

*Ejemplo*: UNILIBRE20170425

**Nota:** Si utilizas múltiples referencias para la captura de pago, esta opción no va a estar disponible, para obtener información del recaudo, debes ingresar al módulo de **Consulta de transacciones (numeral 4.1)** y descargar la información requerida en Excel.

#### 4.6 Olvido de Contraseña

Realiza los siguientes pasos:

1. Haz clic en "Ingresar Portal Recaudadores" y luego sobre la opción "¿Olvidaste tu Contraseña?"

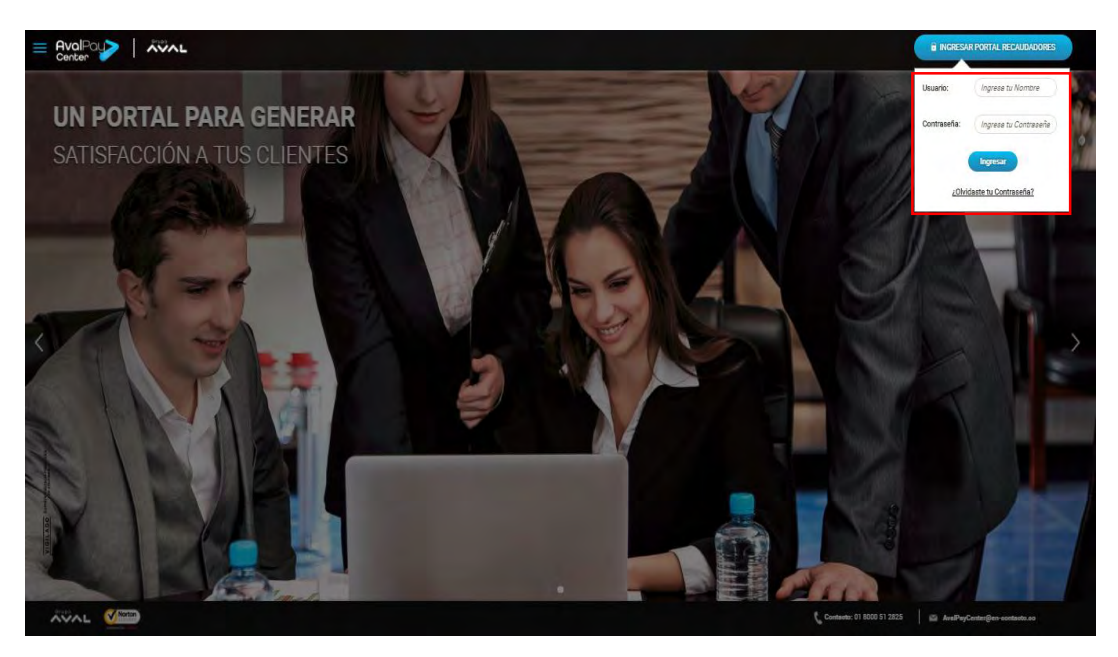

2. Ingresa el usuario asignado para entrar al Portal de Recaudadores junto con el código del convenio, el cual fue asignado al momento de la vinculación. Finalmente Haz clic en "Recuperar".

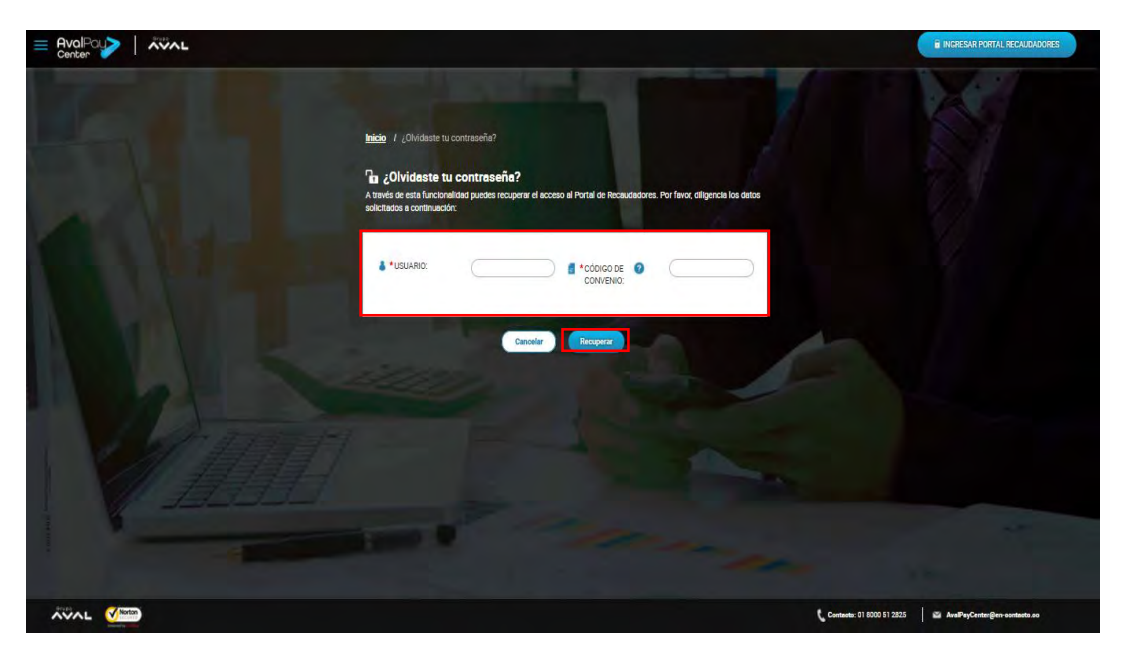

3. Responde la pregunta de seguridad y haz clic en "Enviar". Si la validación es exitosa, te llegará un correo electrónico con la clave temporal para que puedas realizar el proceso de recuperación de clave.

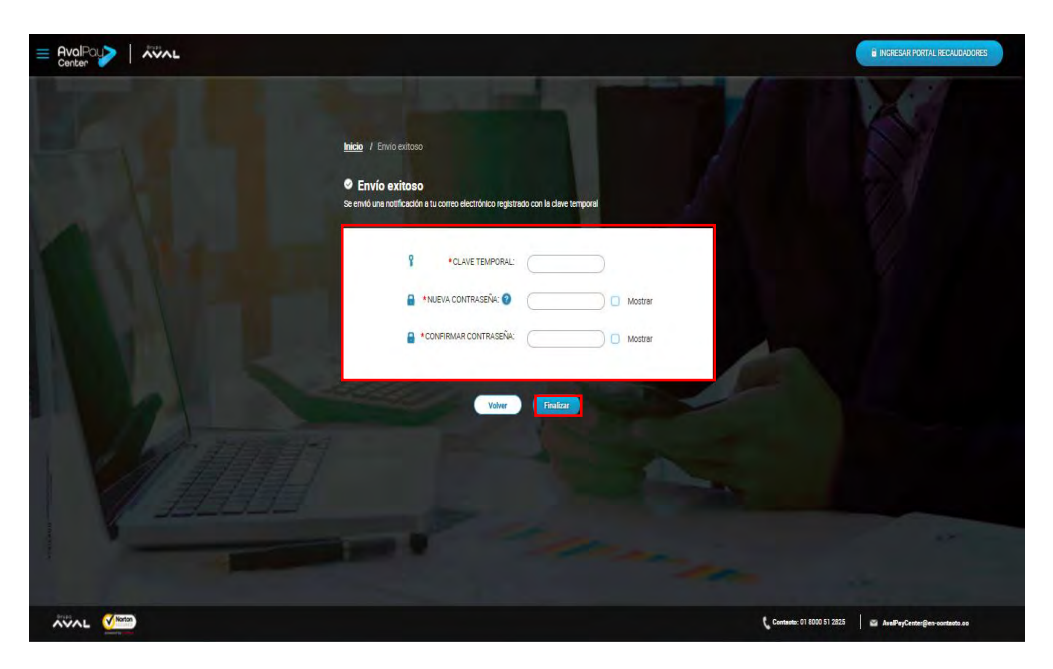

#### 4.7 Ventanilla de Pagos.

Una ventanilla de pagos o taquilla, permite a los convenios o comercios que tienen una página o portal WEB instalar un botón de pagos; los clientes podrán realizar sus pagos bajo las siguientes características:

- Durante el flujo de pago, el cliente debe sentir que sigue en el mismo portal del convenio, es decir que la ventanilla de pagos es personalizable por el comercio o convenio.
- El cliente pagador no necesita realizar una búsqueda del convenio, el cliente es redirigido directamente a la página de ingreso de datos para realizar el pago.
- Una vez finalice el proceso de pago, el cliente es redirigido a la página o Portal WEB del convenio o comercio.

#### 4.7.1. Configuración de Ventanilla de Pagos.

En la configuración de la ventanilla de pagos puedes personalizar los siguientes componentes:

- Encabezado.
- Plantilla.
- Tema.

• URL de retorno.

Realiza los siguientes pasos:

1. En el portal de Recaudadores con perfil comercial, haz clic en la opción 'Configurar Ventanilla de Pago'.

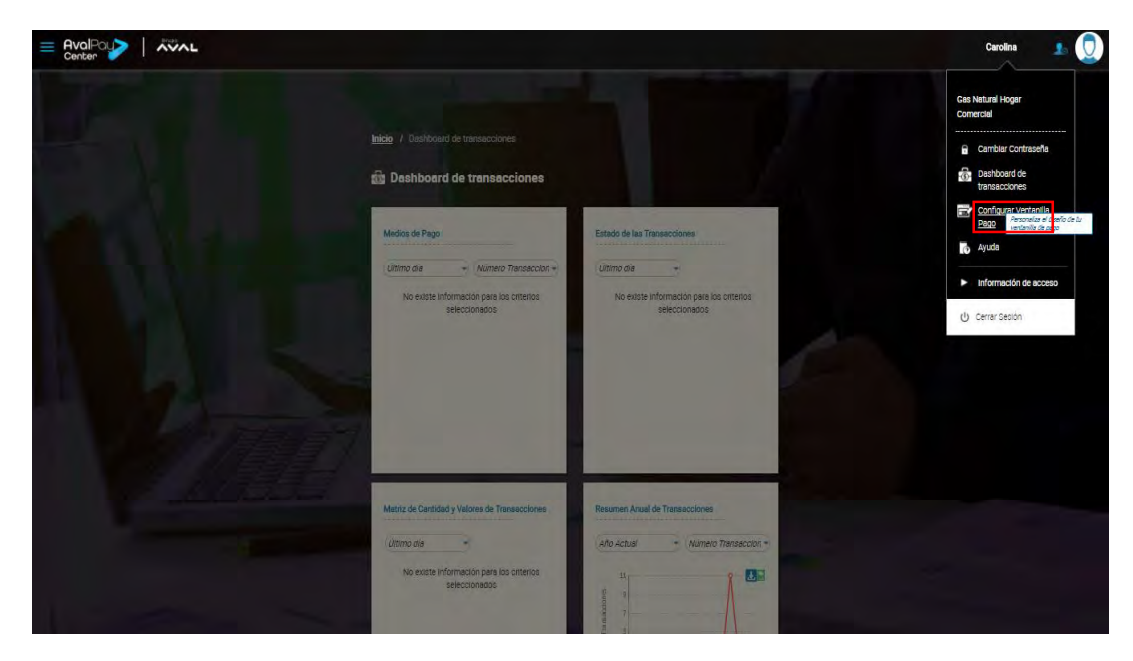

 Haz clic en la opción 'SI' para activar la ventanilla de pago para el convenio que por defecto viene inactiva. Si quieres deshabilitar la ventanilla de pago, haz clic en la opción 'NO'.

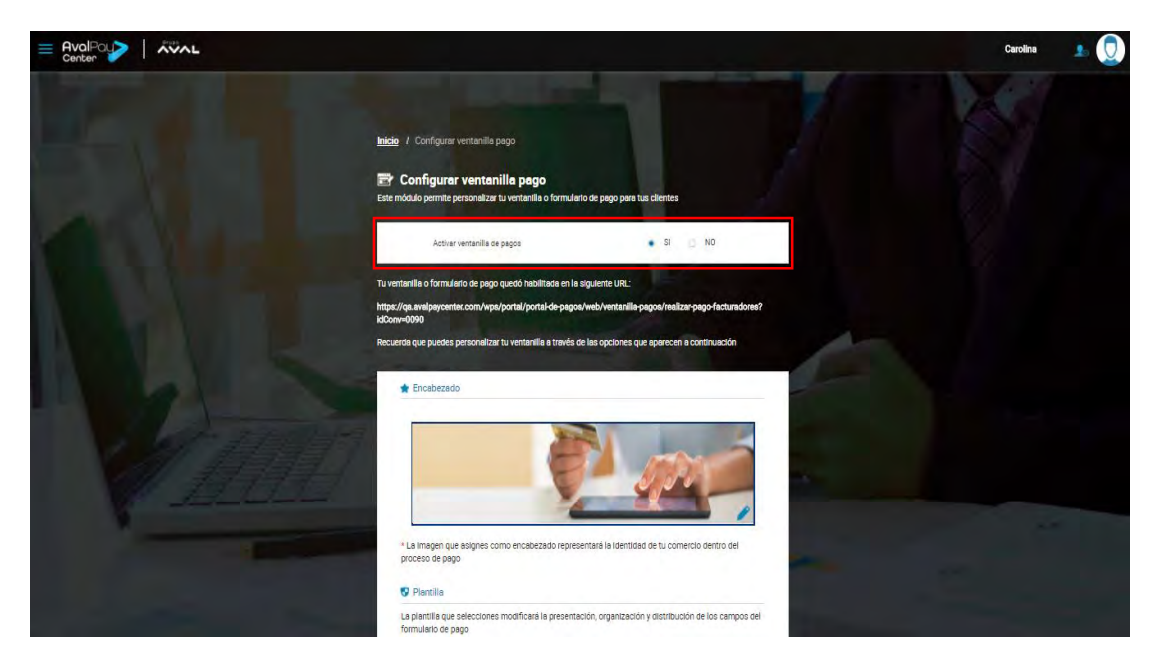

3. El Portal de Pagos genera una URL asignada para la ventanilla de pagos del convenio, la cual debe ser utilizada por el convenio/comercio para enlazar desde la página Web del convenio a la ventanilla de pagos.

Copia la URL asignada por el Portal de Pagos y asigna un botón o hipervínculo en la página Web de tu convenio para que tus clientes puedan efectuar sus pagos.

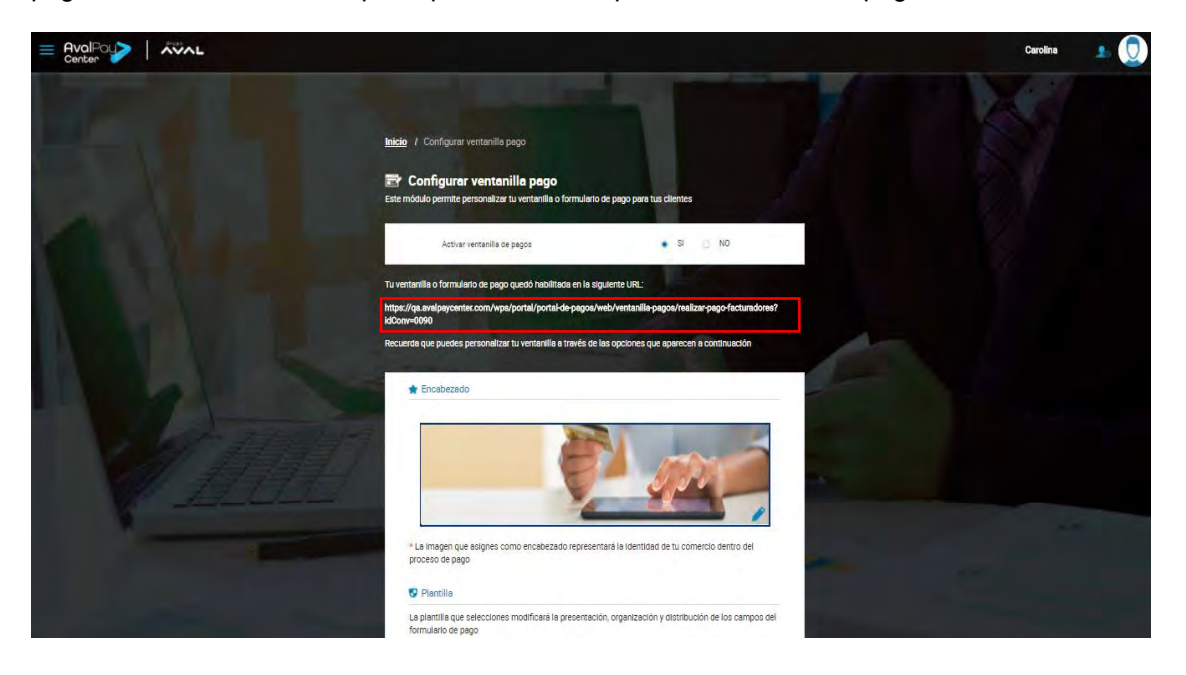

Ejemplo URL en tu página Web:

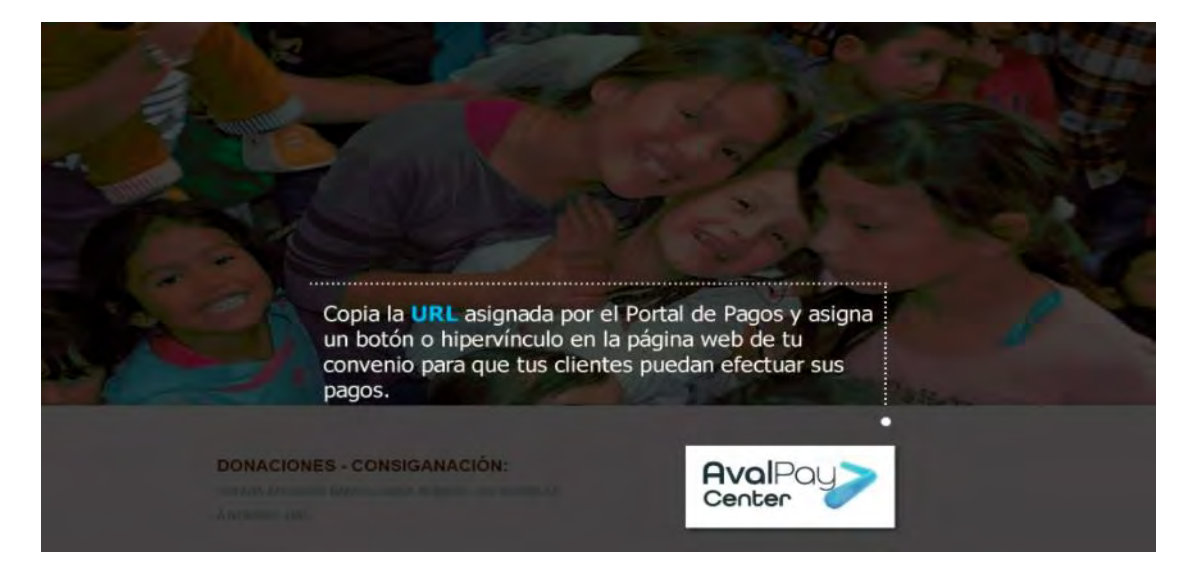

4. Para la asignación de la imagen distintiva del convenio como encabezado, haz clic en el lápiz que se encuentra en la parte inferior derecha de la imagen y selecciona una imagen que cuente con las siguientes características:

### 585px (ancho) \* 145px (largo)

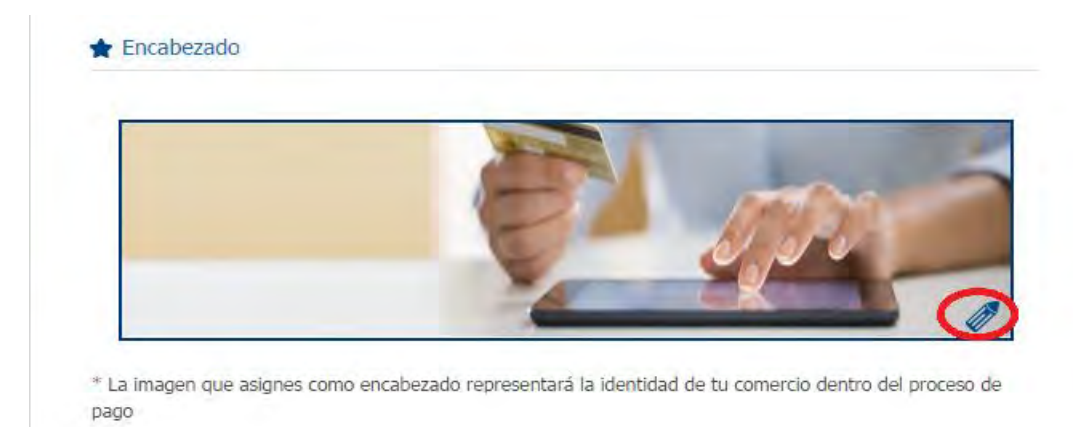

La imagen cargada debe ser clara y el aspecto debe cumplir con lo esperado por el cliente. La imagen configurada será mostrada en los siguientes contenidos:

- Pantalla de los pasos del pago.
- Comprobante de pago PDF.
- e-mail de confirmación del pago.
- Existen tres opciones para la asignación de plantilla, la cual consiste en el ordenamiento de los campos que visualizará el cliente en los pasos del pago. Las opciones a seleccionar son:
  - Plantilla por defecto.
  - Dos columnas.
  - Cuatro columnas.

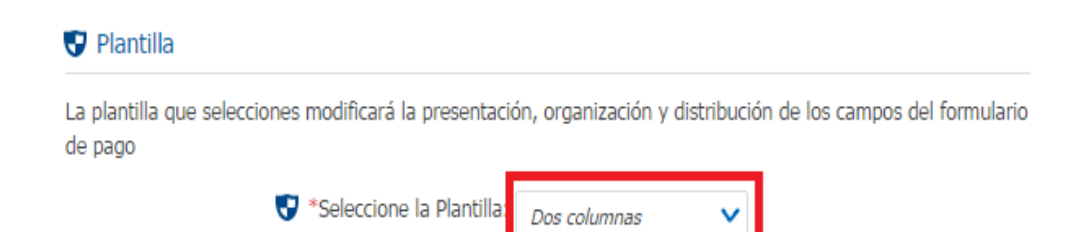

# Ejemplo Plantilla:

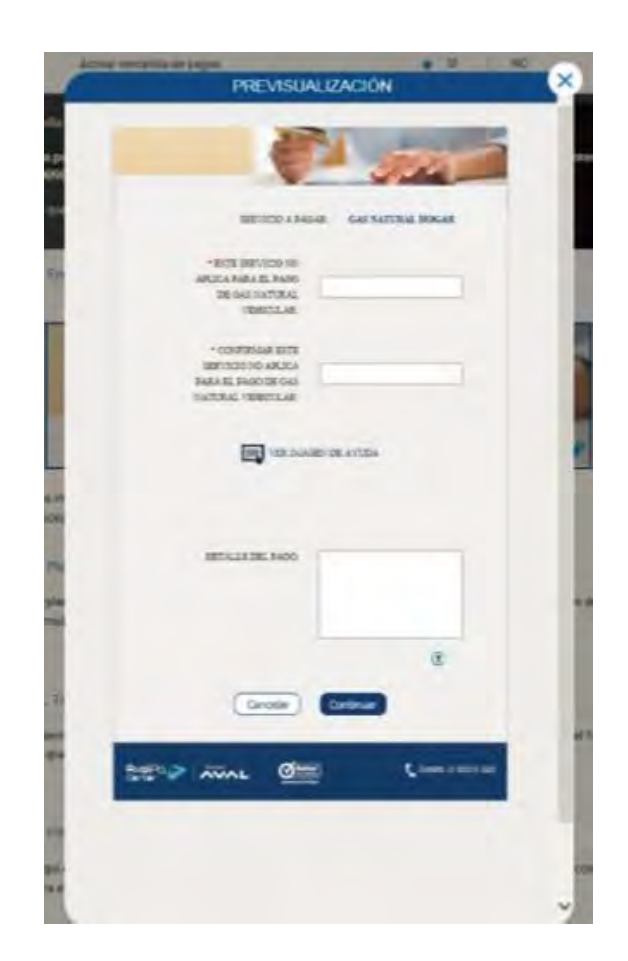

- Existen tres opciones para asignación de tema, el cual consiste en la asignación de un color sobre el formulario que sea el más acorde según el convenio. Las opciones a seleccionar son:
  - Tema por Defecto (Color gris).
  - Tema Rojo.
  - Tema Azul.

# 🌪 Tema

El tema que selecciones aplica para pie de página, color de la letra, fondo, y formulario. Esto con el fin de que tu cliente permanezca familiarizado con la imagen de tu convenio

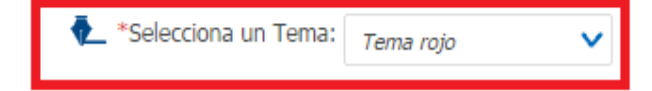

• Para que tus clientes retornen a la página Web de tu convenio una vez finalizado el pago, debes asignar la URL correspondiente a tu página de retorno.

*Ejemplo*: http:// www.miconvenio.com

| *Aquí debes ingresar o<br>el retorno a tu sitio we | pegar la URL (Ej: http://www.miconvenio.com ó https://www.miconvenio.com), para<br>b, cuando tu cliente finalice el pago del convenio. |
|----------------------------------------------------|----------------------------------------------------------------------------------------------------|
|                                                    | http://www.google.com.co                                                                                                    |
|                                                    |                                                                                                    |

- Para ver el resultado final de la personalización de tu Ventanilla de pago, haz clic en 'Previsualización'.
- Haz clic en "Guardar" para finalizar y almacenar los cambios. Se evidencia una notificación de cambio Exitoso.

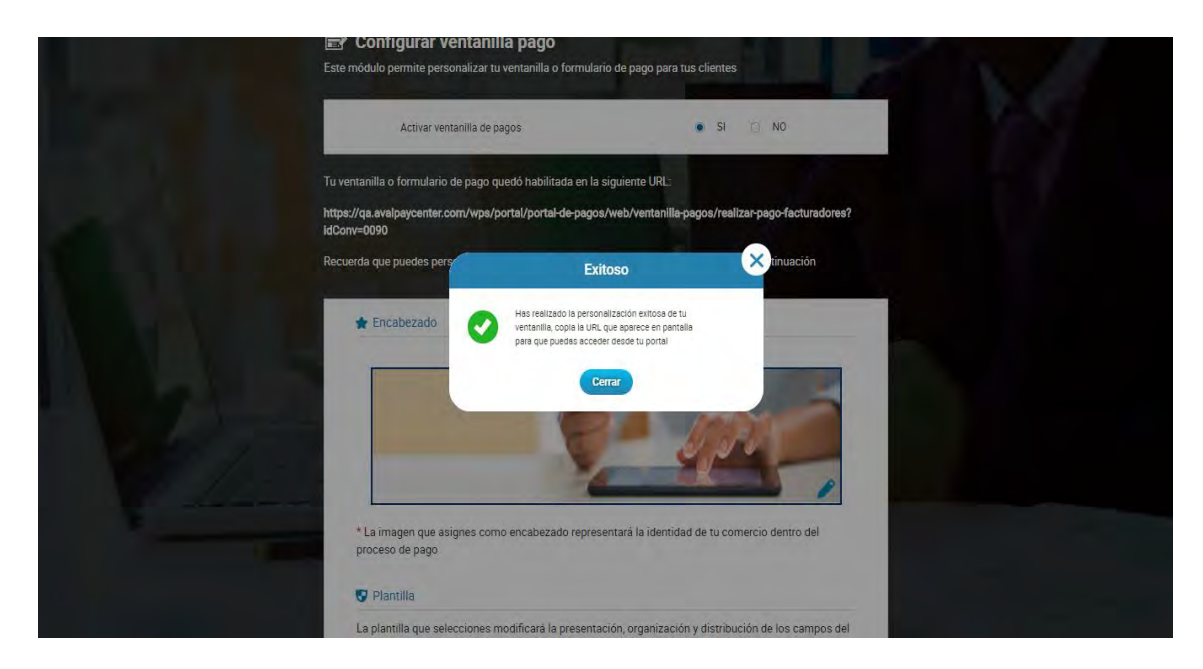